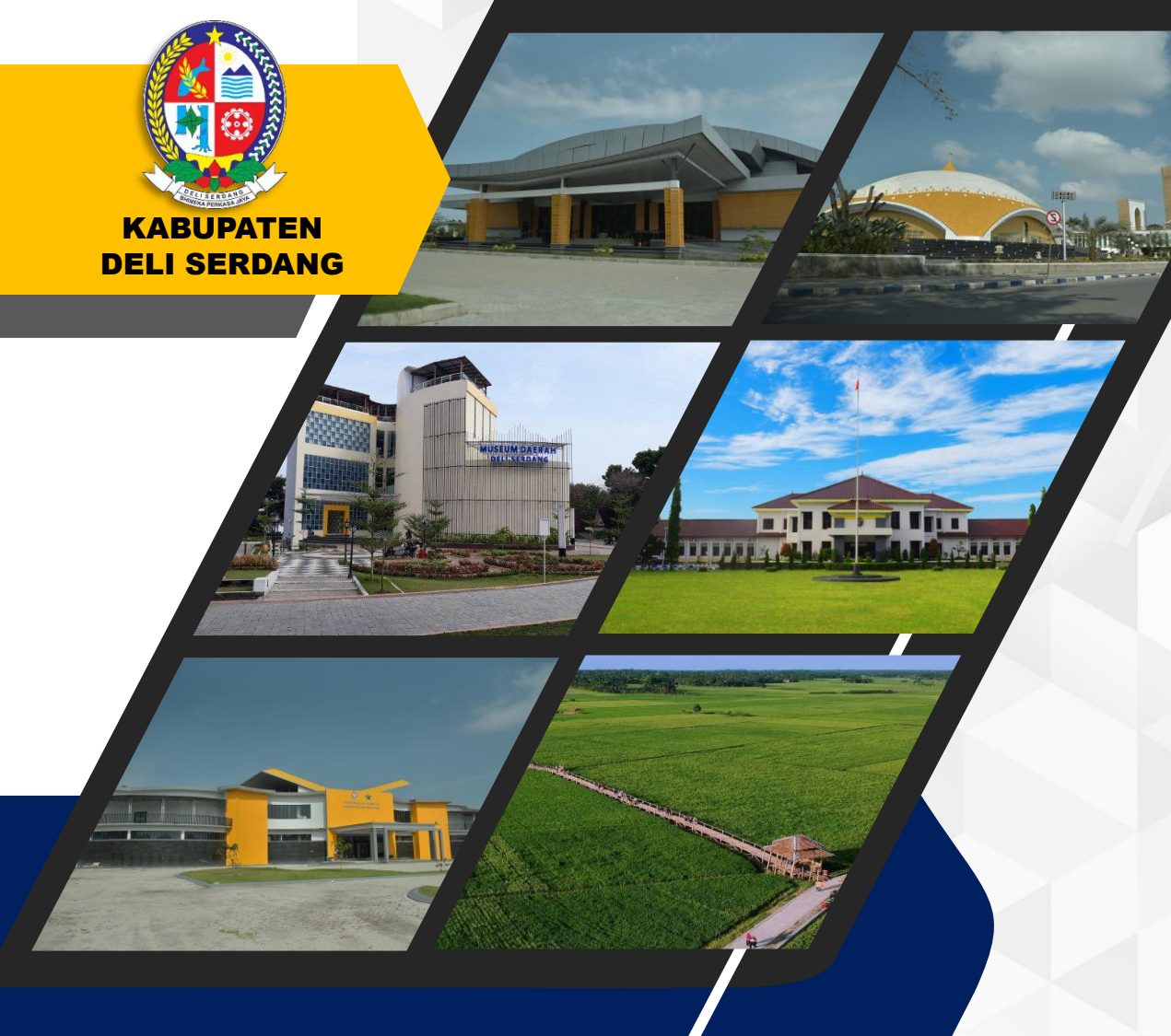

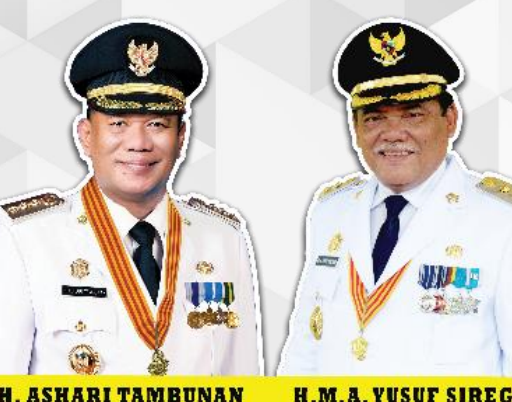

H. ASHARI TAMBUNAN Bupati Deli Serdang H.M.A. YUSUF SIREGAR Wakil Bupati Deli Serdang

# CARA PENGGUNAAN APLIKASI E-SAKIP

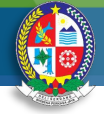

### 01. Pilih Login

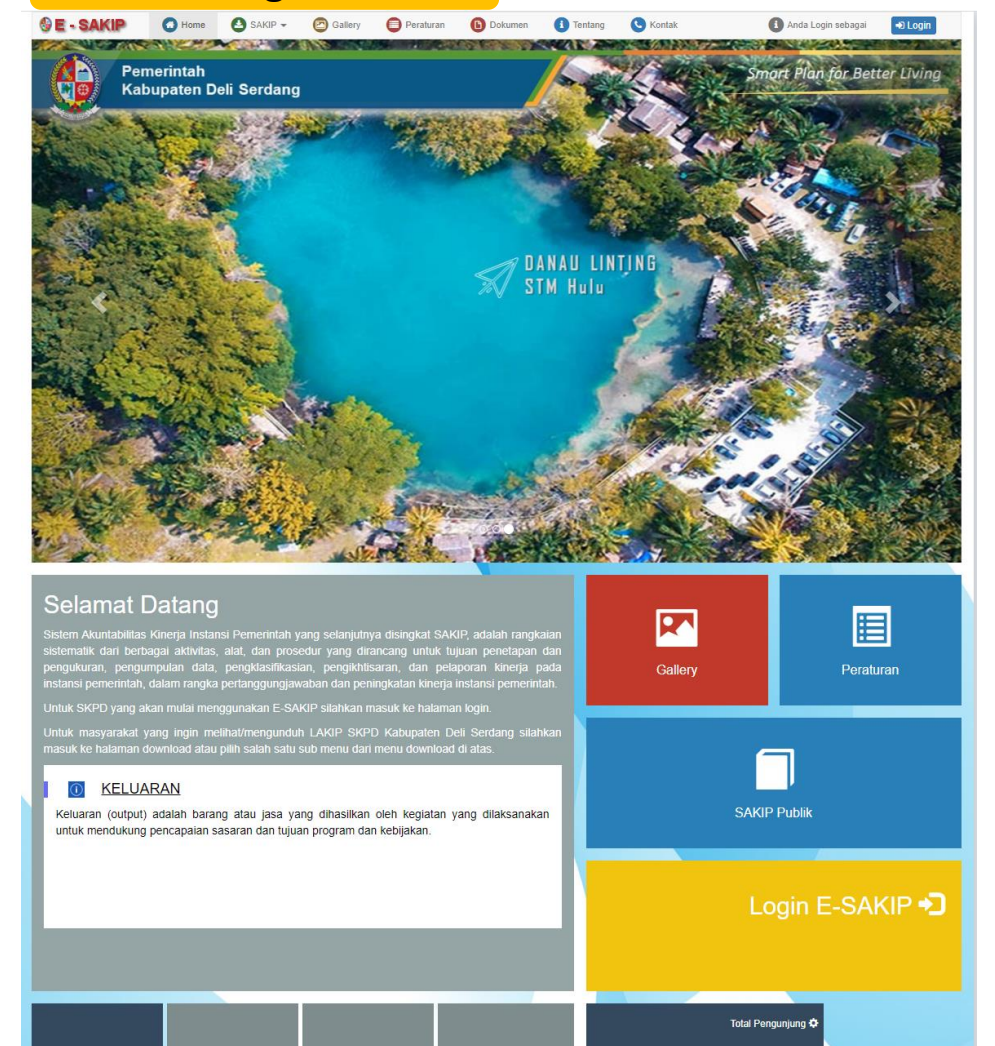

### 02. Isi username dan password

| E-SARIP 2022                         |
|--------------------------------------|
| Usemame                              |
| Password                             |
| All on in Al Dortel                  |
|                                      |
| © Pemerintah Kabupaten Deli Serdang. |
|                                      |
|                                      |
|                                      |
|                                      |
|                                      |
|                                      |
|                                      |
|                                      |
|                                      |
|                                      |
|                                      |
|                                      |
|                                      |
|                                      |
|                                      |
|                                      |
|                                      |
|                                      |
|                                      |

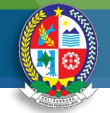

| 03. Pilih menu Renstra                                                                                                    |                                                                                                    |                                               |                 |                               |
|----------------------------------------------------------------------------------------------------|----------------------------------------------------------------------------------------------------|-----------------------------------------------|-----------------|-------------------------------|
|                                                                                                    | SE-SAKIP 🗐 Dashboard 📄 Renstra 📮 RKT 💽 PK 🛃 PK Perubahan 🧔 Kiner                                                                                                    | ja 📃 Laporan                                  | 🚨 pupr_ds ▾     |                               |
| 🇱 Dinas Sumber Daya Air, Bina Marga Dan Bina Konstruksi                                                                                                    |                                                                                                    |                                               |                 | 🍽 Tahun Periode : 2019 - 2024 |
| O Alur Pengisian Data                                                                                                    |                                                                                                    | STATUS PENGISIAN RENSTRA SKPD<br>Warna Status |                 |                               |
|                                                                                                    | 8 7 6 5                                                                                                    | STATUS VERIFIKASI PK & LKIP<br>Mahun →        | 📾 Verifikasi PK | Verifikasi LKIP               |
|                                                                                                    | RESILUE DATA                                                                                                    | 2023                                          | ٩               |                               |
| 9 10 11 12                                                                                                    |                                                                                                    |                                               |                 | T1 • • • • • • •              |
| ANDCARAN<br>ANDCARAN<br>ANDCARAN                                                                                                    |                                                                                                    |                                               |                 | T2 • • • • • <b>Q</b>         |
|                                                                                                    | 16 15 14 13                                                                                                    |                                               |                 | T3 • • • • • • <b>Q</b>       |
|                                                                                                    | ANGGARAN TARGET PK TARGET PK ANGGARAN BUT                                                                                                    |                                               |                 | T4 • • • • • • Q              |
| 17 18 19 20                                                                                                    |                                                                                                    |                                               |                 |                               |
| RECEILED IN RECEILED IN RECEIL |                                                                                                    | STATUS DOKUMEN SAKIP                          |                 |                               |
|                                                                                                    | 24<br>PERCENTRAN<br>RANKELAN<br>PERCENTRAN<br>RESIDENTIAL<br>PERCENTRAN<br>PERCENTRAN<br>PERCENTRA |                                               |                 |                               |
| 25<br>PENTERJARAN<br>PROGRAM<br>PROGRAM                                                                                                    |                                                                                                    |                                               |                 |                               |

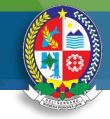

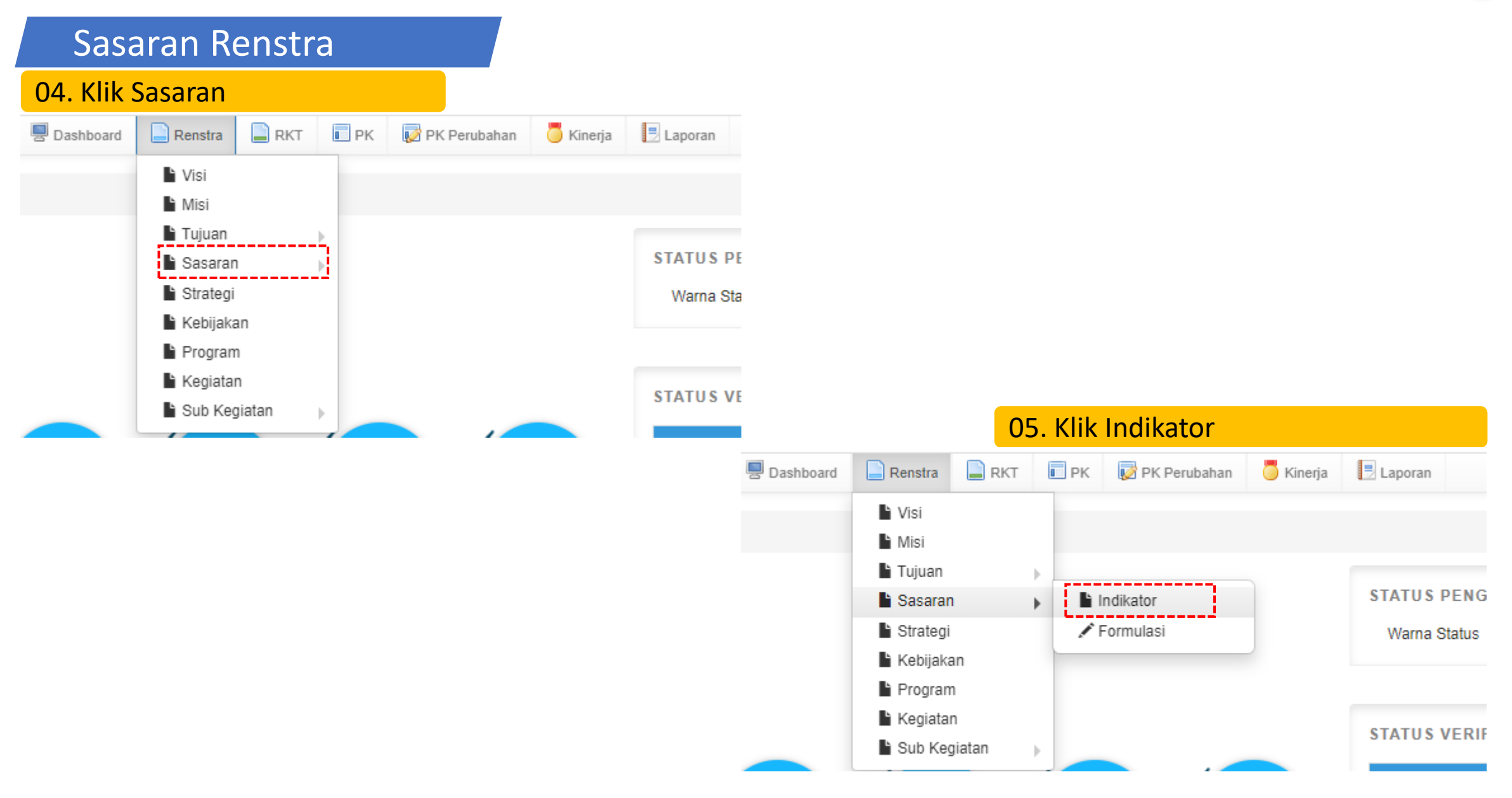

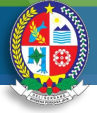

### Sasaran Renstra

| 06. Klik Sasaran Renstra |                                                              |   |
|--------------------------|--------------------------------------------------------------|---|
| Sasaran Renstra          |                                                              |   |
|                          |                                                              |   |
| Periode                  | 2019 - 2024                                                  | ~ |
|                          |                                                              |   |
| Nama SKPD                | Dinas Sumber Daya Air, Bina Marga Dan Bina Konstruksi        |   |
|                          |                                                              |   |
|                          | + Sasaran Renstra + Indikator Sasaran 🗸 Pilih Tujuan Renstra |   |
|                          | Tambah Data Sacaran Bonetra                                  |   |
|                          |                                                              |   |

### 07. Pilih sasaran RPJMD

| Form Input Sasara | an Renstra                                                           | ×  |
|-------------------|----------------------------------------------------------------------|----|
| SKPD              | Dinas Sumber Daya Air, Bina Marga Dan Bina Konstruk                  |    |
| Sasaran RPJMD     | === Pilih Sasaran RPJMD ===                                          |    |
| Sasaran Renstra   | [jalan                                                               | -  |
|                   | Meningkatnya kualitas pelayanan jaringan jalan, jembatan dan irigasi |    |
|                   | Tutup Simp                                                           | an |

### 

### Sasaran Renstra

### 08. Isi Sasaran Renstra

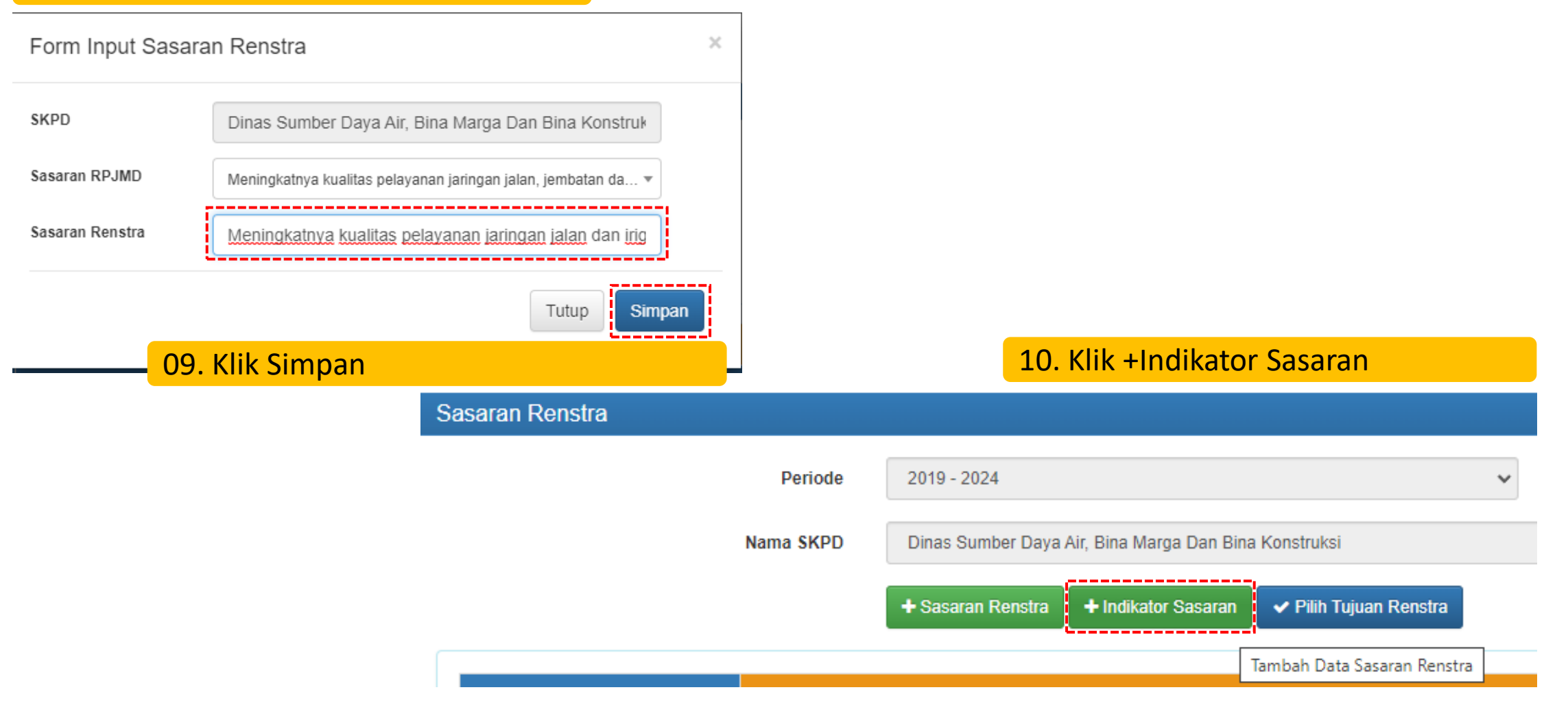

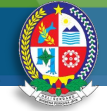

### Sasaran Renstra

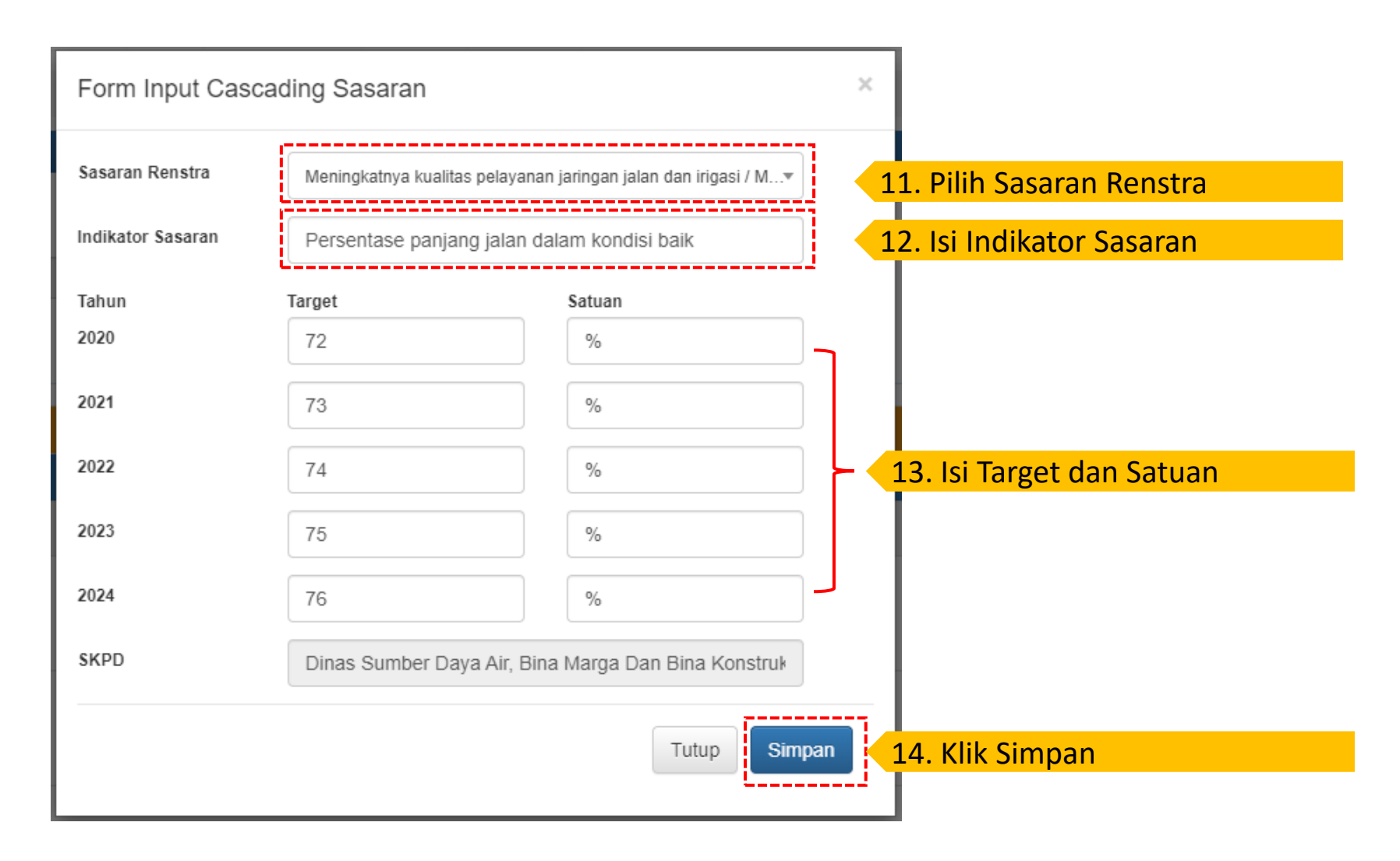

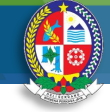

# Tujuan Renstra

### 15. Klik tujuan

| 9 E - SAKIP | 💂 Dashboard | Renstra    | 📄 RKT  | PK | 👿 PK Perubahan | 🦲 Kinerja | 📃 Laporan |
|-------------|-------------|------------|--------|----|----------------|-----------|-----------|
|             |             | Yisi       |        |    |                |           |           |
|             |             | 🖌 Misi     |        |    |                |           |           |
|             |             | 🖹 Tujuan   |        | >  |                |           |           |
|             |             | 🔓 Sasaran  | 1      | Þ  |                |           |           |
| ~           |             | 🔓 Strategi |        |    |                |           |           |
| -           |             | 붵 Kebijaka | an     |    |                |           |           |
|             |             | Program    | 1      |    |                |           |           |
|             |             | 🔓 Kegiatar | n      |    |                |           |           |
| enstra      |             | 🖹 Sub Keg  | giatan | •  |                |           |           |
|             |             |            |        |    |                |           |           |

| 🛛 E - SAKIP | 💂 Dashboard | Renstra    | 📄 RKT | PK           | 📝 PK Perubahan       | 🦲 Kinerja | 📃 Laporan |
|-------------|-------------|------------|-------|--------------|----------------------|-----------|-----------|
|             |             | h Visi     |       |              |                      |           |           |
|             |             | h Misi     |       |              |                      |           |           |
|             |             | 🔓 Tujuan   |       | Image: 1     | Гujuan RPJMD         |           |           |
|             |             | 🔓 Sasaran  |       | ) <b>b</b> 1 | Fujuan Renstra       |           |           |
|             | 1           | 🔓 Strategi |       | G            | ndikator Tujuan Rens | tra       |           |
| •           | J           | 🔓 Kebijaka | n     |              |                      |           |           |
|             |             | 🔓 Program  |       |              |                      |           |           |
|             |             | 🔓 Kegiatan | I     |              |                      |           |           |
| Renstra     |             | 🔓 Sub Keg  | iatan | Þ            |                      |           |           |

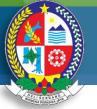

# Tujuan Renstra

### 16. Klik tambah baris

| 💼 Tujuan Renstra | <b>i</b> |                |                           |                                                                                                    |                |
|------------------|----------|----------------|---------------------------|----------------------------------------------------------------------------------------------------|----------------|
|                  | Pe       | eriode         | 2019 - 2024               | ~                                                                                                    |                |
|                  | Nama     | SKPD           | Dinas Sumber Daya Air,    | ina Marga Dan Bina Konstruksi                                                                                        | ~              |
|                  |          |                |                           |                                                                                                    |                |
| Misi 1           |          | (Misi 3) Menin | gkatkan sarana dan pras   | rana sebagai pendukung pertumbuhan ekonomi yang berorientasi kepada kebijakan tata ruang serta berwawasan lingkungan |                |
| Tujuan           | 1.1      | Mewujudkan     | infrastruktur yang berkel | njutan dan berwawasan lingkungan                                                                                     |                |
| Hapus            | A        | ktif           | No                        |                                                                                                    | Tujuan Renstra |
| + Tambah Ba      | ris      |                |                           |                                                                                                    |                |

### 

# Tujuan Renstra

### 17. lsi tujuan Renstra

| 😰 Tujuan Renstra    |                            |                         |                                |                                                                                                    |     |            |
|---------------------|----------------------------|-------------------------|--------------------------------|----------------------------------------------------------------------------------------------------|-----|------------|
|                     | Per<br>Nama S              | riode 2019<br>SKPD Dina | 9 - 2024<br>as Sumber Daya Air | v<br>, Bina Marga Dan Bina Konstruksi                                                                                  | v   |            |
| Misi 1              | a                          | Misi 3) Meningkatł      | kan sarana dan pra             | sarana sebagai pendukung pertumbuhan ekonomi yang berorientasi kepada kebijakan tata ruang serta berwawasan lingkungan |     |            |
| Tujuan <sup>r</sup> | 1.1                        | Mewujudkan infra        | struktur yang berke            | elanjutan dan berwawasan lingkungan                                                                                    |     |            |
| Hapus               | Ak                         | tif                     | No                             |                                                                                                    | Tuj | an Renstra |
| ×                   | ✓ 2020<br>✓ 2022<br>✓ 2024 | ✓ 2021<br>✓ 2023        | 1.1.1.1                        | <u>Meningkatkan kualitas pelavanan jaringan jalan</u> dan irigasi                                                      |     |            |
|                     |                            |                         |                                |                                                                                                    |     |            |
| 🕂 Tambah Bari       | is                         |                         |                                |                                                                                                    |     |            |
|                     |                            |                         |                                |                                                                                                    |     |            |

18. Klik Simpan

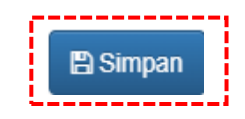

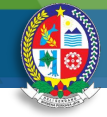

#### Tujuan Renstra 19. Klik Tujuan Dashboard 📄 RKT PK 📝 PK Perubahan 🥛 Kinerja 📃 Laporan 🛛 E - SAKIP Renstra Visi h Misi 🖹 Tujuan 🔓 Sasaran ь 🔓 Strategi × 🔓 Kebijakan 🔓 Program 🔓 Kegiatan 🔓 Sub Kegiatan - b-Renstra

### 20. Klik Indikator Tujuan Renstra

| 🛛 E - SAKIP | 💂 Dashboard | Renstra          | 📄 RKT  | į  | PK   | 📝 PK Perubahan       | 🦲 Kinerja | 📃 Laporan |
|-------------|-------------|------------------|--------|----|------|----------------------|-----------|-----------|
|             |             | ► Visi<br>► Misi |        |    |      |                      |           |           |
|             |             | 🔓 Tujuan         |        | Þ  | ١    | ujuan RPJMD          |           |           |
|             |             | 🔓 Sasaran        | 1      | Þ. | 1    | lujuan Renstra       |           |           |
| ~           |             | 🔓 Strategi       |        |    | C) ا | ndikator Tujuan Rens | tra       |           |
|             | J           | 🔓 Kebijaka       | in     |    |      |                      |           |           |
|             |             | 🔓 Program        | 1      |    |      |                      |           |           |
|             |             | 🔓 Kegiatar       | ı      |    |      |                      |           |           |
| Renstra     |             | 🔓 Sub Keg        | jiatan | ŀ  |      |                      |           |           |

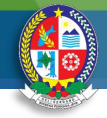

# Tujuan Renstra

### 21. Klik +Tambah Baris

| 89 | Tujuan | Renstra |
|----|--------|---------|
|    |        |         |

| Periode | 2019 - 2024 |
|---------|-------------|
|         |             |

| Huma of the |
|-------------|
|-------------|

5462

| м       | isi 1            | (Misi 3) Meningkatkan sarana dan prasarana sebagai pendukung pertumbuhan ekonomi |                                                                       |                                              |  |  |  |  |
|---------|------------------|----------------------------------------------------------------------------------|-----------------------------------------------------------------------|----------------------------------------------|--|--|--|--|
| Тц      | juan 1.1         | Mewujudkan infrasi                                                               | Mewujudkan infrastruktur yang berkelanjutan dan berwawasan lingkungan |                                              |  |  |  |  |
|         | Tujuan Renstra 1 | 1.1.1                                                                            | Meningkatkan ku                                                       | ıalitas pelayanan jaringan jalan dan irigasi |  |  |  |  |
| Hapus   |                  | Aktif                                                                            | No                                                                    |                                              |  |  |  |  |
| + Tamba | h Baris          |                                                                                  |                                                                       |                                              |  |  |  |  |

~

Dinas Sumber Daya Air, Bina Marga Dan Bina Konstruksi

### 22. Isi Indikator Tujuan Renstra

| ٦     | ujuan Renstra 1.1.1.1                                                     | Meningkatkan k       | ualitas pelayanan jaringan jalan dan irigasi |
|-------|---------------------------------------------------------------------------|----------------------|----------------------------------------------|
| Hapus | Aktif                                                                     | No                   | Indikator Tujuan Renstra                     |
| ×     | <ul> <li>✓ 2020</li> <li>✓ 202</li> <li>✓ 2022</li> <li>✓ 2024</li> </ul> | 021 1.1.1.1.1<br>023 |                                              |

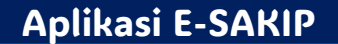

# 

### Sasaran Renstra

### 23. Klik Sasaran

| 🖗 E - SAKIP | 💂 Dashboard | Renstra                        | 📄 RKT            | PK | 👿 PK Perubahan | 🦲 Kinerja | 📃 Laporan |
|-------------|-------------|--------------------------------|------------------|----|----------------|-----------|-----------|
|             | _           | Visi<br>Misi<br>Tujuan         |                  |    |                |           |           |
|             |             | Sasaran                        | an               | Í. |                |           |           |
|             |             | Program<br>Kegiatan<br>Sub Keg | n<br>n<br>giatan | •  |                | ~         |           |

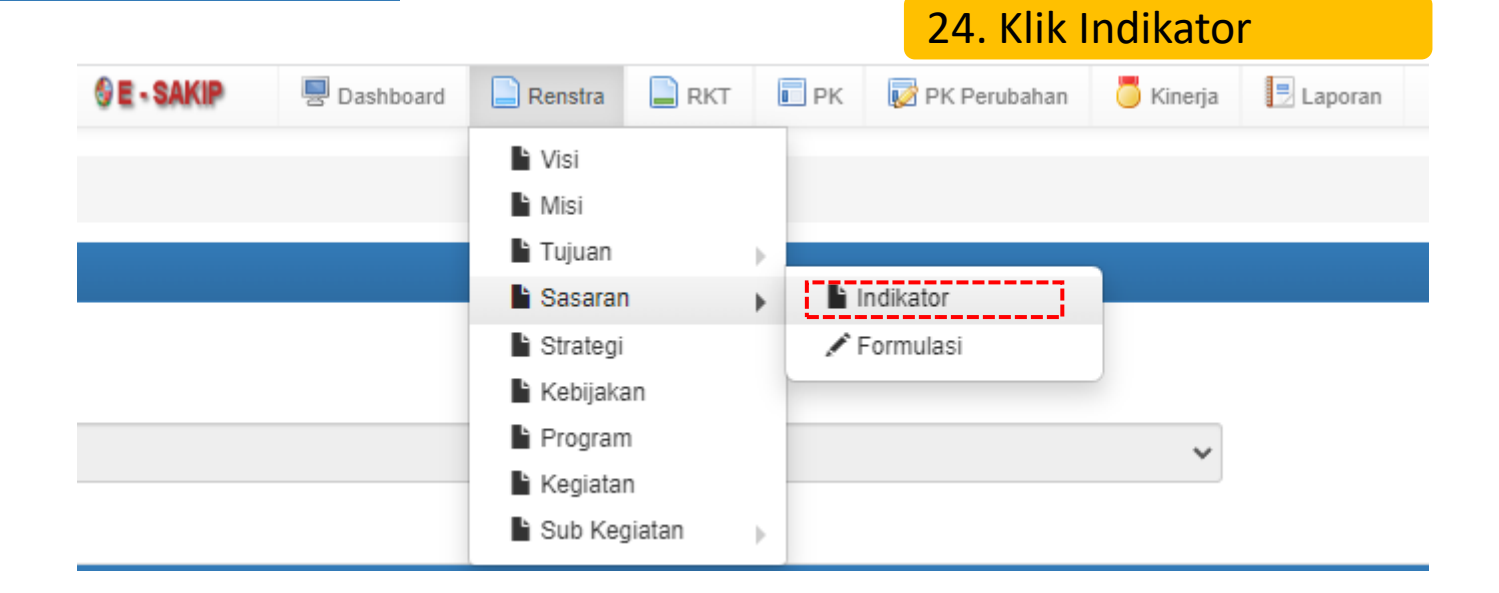

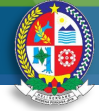

# Sasaran Renstra

### 25. Ceklist Sasaran Renstra yang akan diedit

| Sasaran Renst | ra    |                  |                                                              |   |                 |            |                                       |          |
|---------------|-------|------------------|--------------------------------------------------------------|---|-----------------|------------|---------------------------------------|----------|
|               |       | Periode          | 2019 - 2024                                                  | ~ |                 |            |                                       |          |
|               |       | Nama SKDD        | Dinas Sumhar Davo Air, Bina Maran Dan Bina Konstruksi        |   |                 |            |                                       |          |
|               |       | Nallia SKPD      | Dinas Sumber Daya Ali, bina warga Dan bina Konstruksi        |   |                 |            |                                       |          |
|               |       |                  | + Sasaran Renstra + Indikator Sasaran 🗸 Pilih Tujuan Renstra |   |                 |            |                                       |          |
|               |       |                  |                                                              |   |                 |            |                                       |          |
| Tuj           | uan 1 | Mewujudkan infra | Istruktur yang berkelanjutan dan berwawasan lingkungan       |   |                 |            |                                       |          |
|               | No    | Indikator Sasara |                                                              |   |                 |            |                                       |          |
|               | 1.1   | 🗹 Meningkatny    | a kualitas pelayanan jaringan jalan dan irigasi              |   |                 |            |                                       |          |
|               |       |                  |                                                              |   |                 |            |                                       |          |
|               | 1.1.1 | Persentase panja | ıng jalan dalam kondisi baik                                 |   |                 |            | 26. Klik Pilih                        | Т        |
|               |       |                  |                                                              | s | Sasaran Renstra |            |                                       |          |
|               | 1.1.2 | Persentase luas  | irigasi dalam kondisi baik                                   |   |                 | Periode    | 2019 - 2024                           |          |
|               |       |                  |                                                              |   |                 | Nama SKDD  | Dinas Sumbor Dava Air, Pina Marga Dar | Pina     |
|               |       |                  |                                                              |   |                 | Mania SKPD | Dinas Sumber Daya Ali, Dina Marga Dar | Dina Kun |

|       |       | Nama SKPD         | Dinas Sumber Daya Air, Bina Marga Dan Bina Konstruksi |                                  |                        |                      |  |  |
|-------|-------|-------------------|-------------------------------------------------------|----------------------------------|------------------------|----------------------|--|--|
|       |       |                   | + Sasaran Renstra                                     | + Indikator Sasaran              | ✓ Pilih Tujuan Renstra |                      |  |  |
|       |       |                   |                                                       |                                  |                        | Pilih Tujuan Renstra |  |  |
| Tujua | n 1   | Mewujudkan infra  | astruktur yang berkelanju                             | utan dan berwawasan lin <u>c</u> | jkungan                |                      |  |  |
| No    |       | Indikator Sasaran | ndikator Sasaran                                      |                                  |                        |                      |  |  |
|       | 1.1   | deningkatnya      | a kualitas pelayanan ja                               | ıringan jalan dan irigasi        |                        |                      |  |  |
| 28    | 1.1.1 | Persentase panja  | panjang jalan dalam kondisi baik                      |                                  |                        |                      |  |  |
| 2     | 1.1.2 | Persentase luas i | irigasi dalam kondisi bail                            | k                                |                        |                      |  |  |

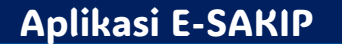

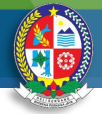

# Tujuan Renstra

### 27. Pilih Tujuan Renstra

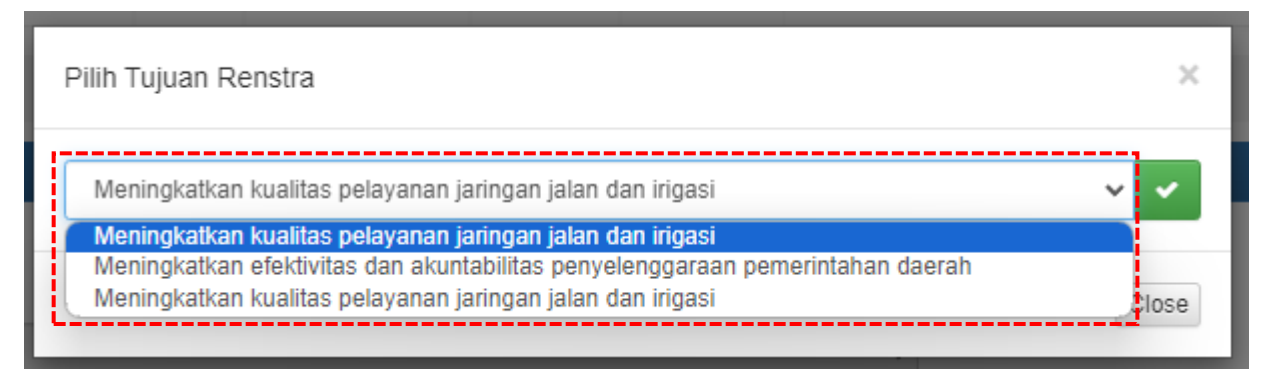

# 28. Klik tombol centang hijau Pilih Tujuan Renstra Meningkatkan kualitas pelayanan jaringan jalan dan irigasi Pilih Tujuan Renstra Close Pilih Tujuan Renstra

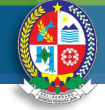

# Sasaran Renstra

### 29. Klik Sasaran

| 🛛 E - SAKIP | B Dashboard | Renstra    | RKT    | PK | 🔯 PK Perubahan | 💍 Kinerja   | 📃 Laporan   |           |     |      |                |           |           |
|-------------|-------------|------------|--------|----|----------------|-------------|-------------|-----------|-----|------|----------------|-----------|-----------|
|             |             | Yisi       |        |    |                |             |             |           |     |      |                |           |           |
|             |             | h Misi     |        |    |                |             |             |           |     |      |                |           |           |
|             |             | 🔓 Tujuan   |        |    |                |             |             |           |     |      |                |           |           |
|             |             | 🖹 Sasarar  | ן ו    | _  |                |             |             |           |     |      |                |           |           |
|             | 1           | 🕯 Strategi |        | -  |                |             |             |           |     |      |                |           |           |
| *           | J           | 🔓 Kebijak  | an     |    |                |             |             |           |     |      |                |           |           |
|             |             | Program    | n      |    |                |             |             |           |     |      |                |           |           |
|             |             | 🔓 Kegiata  | n      |    |                |             |             |           |     |      |                |           |           |
| Renstra     |             | 🔓 Sub Ke   | giatan |    |                |             |             |           |     | 30   | Klik Formu     | lasi      |           |
|             |             |            |        |    |                | 🛛 E - SAKIP | B Dashboard | Renstra   | RKT | 💽 PK | 📝 PK Perubahan | 💍 Kinerja | 📃 Laporan |
|             |             |            |        |    |                |             |             | Visi      |     |      |                |           |           |
|             |             |            |        |    |                |             |             | h Misi    |     |      |                |           |           |
|             |             |            |        |    |                |             |             | 🔓 Tujuan  |     |      |                | _         |           |
|             |             |            |        |    |                |             |             | Sasara    | n   | •    | ndikator       |           |           |
|             |             |            |        |    |                |             | 1           | Strategi  | i   | 1    | Formulasi      |           |           |
|             |             |            |        |    |                | ~           | J           | 🔓 Kebijak | an  | i    |                |           |           |
|             |             |            |        |    |                |             |             | Program   | n   |      |                |           |           |

### Aplikasi E-SAKIP

Renstra

Kegiatan
 Sub Kegiatan

÷.

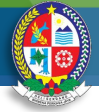

# Sasaran Renstra

### 31. Isi alasan, cara pengukuran dan kriteria/keterangan indikator

| 🚲 F | ormulasi / Instrume | en Pengukuran p  | per Indikator                              |                                                                                                    |                                                                                                    |           |
|-----|---------------------|------------------|--------------------------------------------|----------------------------------------------------------------------------------------------------|----------------------------------------------------------------------------------------------------|-----------|
|     |                     | Periode          | 2019 - 2024                                | ~                                                                                                    | A PRIMA                                                                                                    |           |
|     |                     | Nama SKPD        | Dinas Sumber Daya Air, Bina Marga          | Dan Bina Konstruksi                                                                                             |                                                                                                    |           |
|     |                     |                  |                                            |                                                                                                    | Sector Sector Se |           |
|     | Sasaran 1           | Meningkatnya ku  | alitas pelayanan jaringan jalan dan irigas | i de la constante de la constante de la constante de la constante de la constante de la constante de la constan |                                                                                                    |           |
|     |                     |                  |                                            | Indikator                                                                                                    | Satuan                                                                                                    |           |
|     | 1.1                 | Persentase panja | ng jalan dalam kondisi baik                |                                                                                                    | %                                                                                                    | ~         |
|     |                     |                  | Alasan                                     |                                                                                                    |                                                                                                    |           |
|     |                     |                  |                                            | Panjang jalan dalam kondisi baik / Panjang seluruh jalan kabupaten x 100% p » span                              |                                                                                                    | Words: 10 |
|     |                     |                  | Kriteria / Keterangan                      | Panjang <u>jalan dalam kondisi balk</u> =<br>Panjang <u>seluruh jalan kabupaten</u> =                           |                                                                                                    |           |

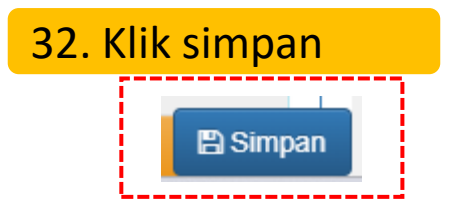

**N** 😌

\_\_\_\_\_

🖹 Simpan

# Strategi Renstra

### 33. Klik Strategi

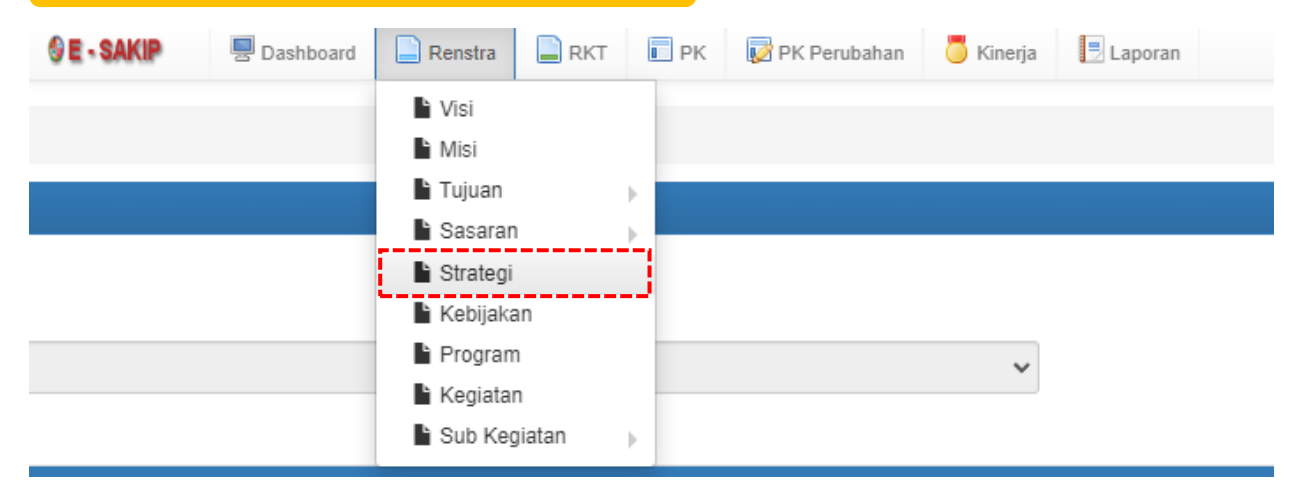

### 34. Klik +Tambah Baris (pada masing-masing sasaran renstra)

| Misi                                                                                 | Misi 1 (Misi 3) Meningkatkan sarana dan prasarana sebagai pendukung pertumbuhan ekonomi yang berorientasi kepada kebijakan tata ruang serta berwawasan lingkungan |            |                                                                               |    |  |  |  |
|--------------------------------------------------------------------------------------|----------------------------------------------------------------------------------------------------|------------|-------------------------------------------------------------------------------|----|--|--|--|
| Tujuan 1.1     Mewujudkan infrastruktur yang berkelanjutan dan berwawasan lingkungan |                                                                                                    |            |                                                                               |    |  |  |  |
|                                                                                      | Sasaran 1.1.1                                                                                                    | Meningkatn | ya kualitas pelayanan jaringan jalan dan irigasi                              |    |  |  |  |
| Hapus                                                                                | Aktif                                                                                                    | No         | Strategi                                                                      |    |  |  |  |
| ×                                                                                    | ✓ 2020 ✓ 2021<br>✓ 2022 ✓ 2023                                                                                                    | 1.1.1.1    | Akselerasi pembangunan infrastruktur melalui peningkatan sarana dan prasarana | 35 |  |  |  |
| + Tambah E                                                                           | aris 34                                                                                                    |            | 35. Isi Strategi Renstra (pada masing-masing sasaran renstra)                 |    |  |  |  |

**Aplikasi E-SAKIP** 

36. Setelah selesai klik simpan

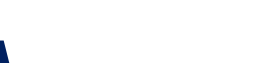

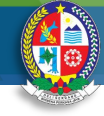

| Ke          | bijaka                | n Rei                             | nstr        | a      |                |           |           |
|-------------|-----------------------|-----------------------------------|-------------|--------|----------------|-----------|-----------|
| 37. Kli     | <mark>k Kebija</mark> | kan                               |             |        |                |           |           |
| 🛛 E - SAKIP | 💂 Dashboard           | Renstra                           | 📄 RKT       | PK     | 📝 PK Perubahan | 💍 Kinerja | 📑 Laporan |
|             |                       | Visi<br>Misi<br>Tujuan<br>Sasaran | 1           | )<br>) |                |           |           |
|             | _                     | Kebijaka                          | an<br>1     | ]      |                | ~         |           |
|             |                       | Kegiatar Sub Kegiatar             | n<br>giatan |        |                |           |           |

### 38. Klik +Tambah Baris (pada masing-masing strategi renstra)

| Misi 1                                                                   |                                                            | (Misi 3) Meningkat                         | kan sarana dan pra  | sarana sebagai pendukung pertumbuhan ekonomi yang berorientasi kepada kebijakan tata ruang serta berwawasan lingkungan |          |  |  |
|--------------------------------------------------------------------------|------------------------------------------------------------|--------------------------------------------|---------------------|----------------------------------------------------------------------------------------------------|----------|--|--|
| Tujuan <sup>.</sup>                                                      | 1.1                                                        | Mewujudkan infra                           | struktur yang berke | elanjutan dan berwawasan lingkungan                                                                                    |          |  |  |
| Sasaran 1.1.1 Meningkatnya kualitas pelayanan jaringan jalan dan irigasi |                                                            |                                            |                     |                                                                                                    |          |  |  |
|                                                                          | Strategi 1.1.1.                                            | 1                                          | Akselerasi pem      | bangunan infrastruktur melalui peningkatan sarana dan prasarana                                                        |          |  |  |
| Hapus                                                                    |                                                            | Aktif                                      | No                  | Kebijakan                                                                                                    |          |  |  |
| ×                                                                        | <ul> <li>✓ 2020</li> <li>✓ 2022</li> <li>✓ 2024</li> </ul> | <ul> <li>✓ 2021</li> <li>✓ 2023</li> </ul> | 1.1.1.1.1           | Meningkatnya kualitas jalan                                                                                            | 39       |  |  |
| ×                                                                        | <ul> <li>✓ 2020</li> <li>✓ 2022</li> </ul>                 | ✓ 2021<br>✓ 2023                           | 1.1.1.1.2           | Meningkatkan penyediaan infrastruktur Irigasi (pertanian dan air baku)                                                 |          |  |  |
|                                                                          | 2024                                                       |                                            |                     | 39. Isi Kebijakan Renstra (pada masing-masing strategi renstra)                                                        |          |  |  |
| Tambah Ba                                                                | aris 3                                                     | 8                                          |                     | 40. Setelah selesai klik simpan                                                                                        | 🖺 Simpan |  |  |

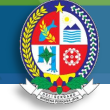

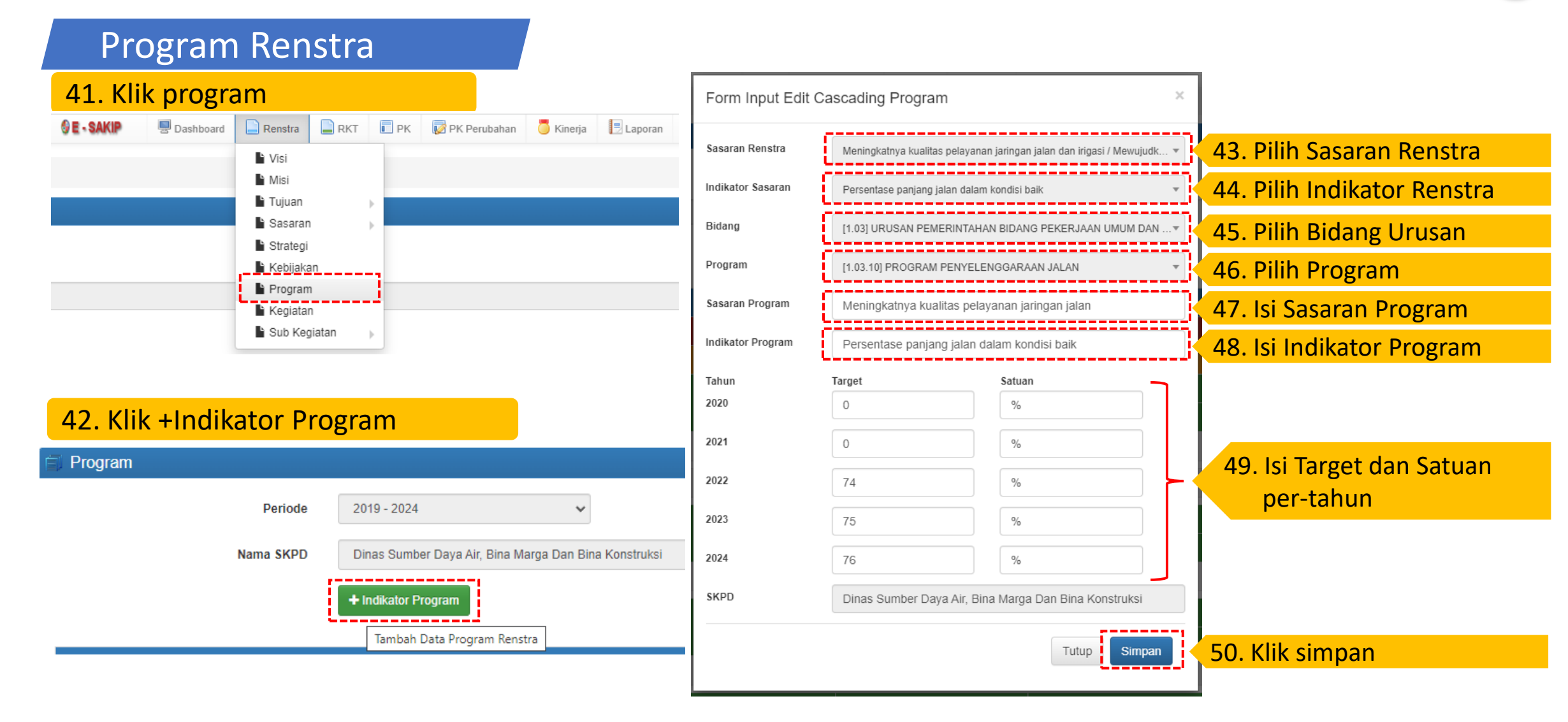

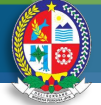

Program Renstra

### 51. Edit/Hapus Indikator Program

| Misi 1 | Misi 1 - (Misi 3) Meningkatkan sarana dan prasarana sebagai pendukung pertumbuhan ekonomi yang berorientasi kepada kebijakan tata ruang serta berwawasan lingkungan |           |                                                                 |        |             |               |                 |  |  |
|--------|----------------------------------------------------------------------------------------------------|-----------|-----------------------------------------------------------------|--------|-------------|---------------|-----------------|--|--|
| Tujuai | Tujuan 1.1 - Mewujudkan infrastruktur yang berkelanjutan dan berwawasan lingkungan                                                                                  |           |                                                                 |        |             |               |                 |  |  |
| Sasar  | Sasaran 1.1.1 - Meningkatnya kualitas pelayanan jaringan jalan dan irigasi                                                                                          |           |                                                                 |        |             |               |                 |  |  |
| Progr  | Program 1.1.1.1 [*                                                                                                    |           | 11 03 021 PROGRAM PENGELOLAAN SUMBER DAVA AIR (SDA)             | Satuan | <b>2020</b> | <b>P</b> 2021 | 2022            |  |  |
| riogi  |                                                                                                    |           |                                                                 | Guidan | 0           | 0             | 0               |  |  |
|        | 1                                                                                                    | Indikator | Persentase Bangunan Air Dalam Kondisi Baik                      | %      | 0           | 0             | 80              |  |  |
|        | 1                                                                                                    | Indikator | Persentase Luas Irigasi Dalam Kondisi Baik                      | %      | 0           | 0             | 78              |  |  |
| Progr  | am 11                                                                                                    | 2         | 11 03 061 PROGRAM PENGEL OLAAN DAN PENGEMBANGAN SISTEM DRAINASE | Satuan | 2020        | <b>2</b> 021  | <b>P</b> 2022   |  |  |
| riogn  |                                                                                                    |           |                                                                 | Guldan |             | 0             |                 |  |  |
|        | 1                                                                                                    | Indikator | Panjang Jaringan Drainase yang Dikelola dan Dikembangkan        | Meter  | 0           | 0             | 17.850          |  |  |
| Progra | am 1 1 1                                                                                                    | 3         | 11 03 101 PROGRAM PENYELENGGARAAN JALAN                         | Satuan | 2020        | <b>P</b> 2021 | <b>P</b> 2022   |  |  |
| Togi   |                                                                                                    |           |                                                                 | oukuun | 0           | 0             | 285.836.908.678 |  |  |
| •      | 1                                                                                                    | Indikator | Persentase panjang jalan dalam kondisi baik                     | %      | 0           | 0             | 74              |  |  |

Untuk mengedit Indikator Program

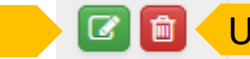

🕝 💼 🔍 Untuk menghapus Indikator Program

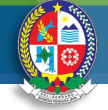

# Kegiatan Renstra

52. Klik Kegiatan

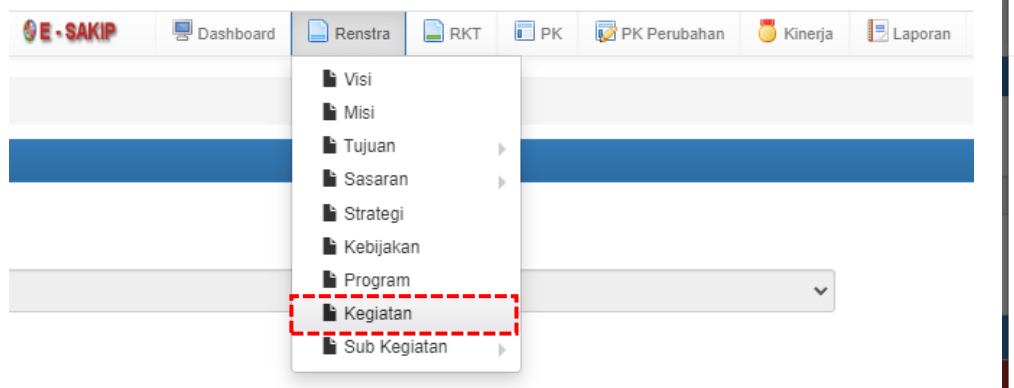

### 53. Klik +Indikator Kegiatan

| Kegiatan  |                                                       |
|-----------|-------------------------------------------------------|
| Periode   | 2019 - 2024 🗸                                         |
| Nama SKPD | Dinas Sumber Daya Air, Bina Marga Dan Bina Konstruksi |
|           | + Indikator Kegiatan                                  |
|           | Tambah Data Kegiatan Renstra                          |

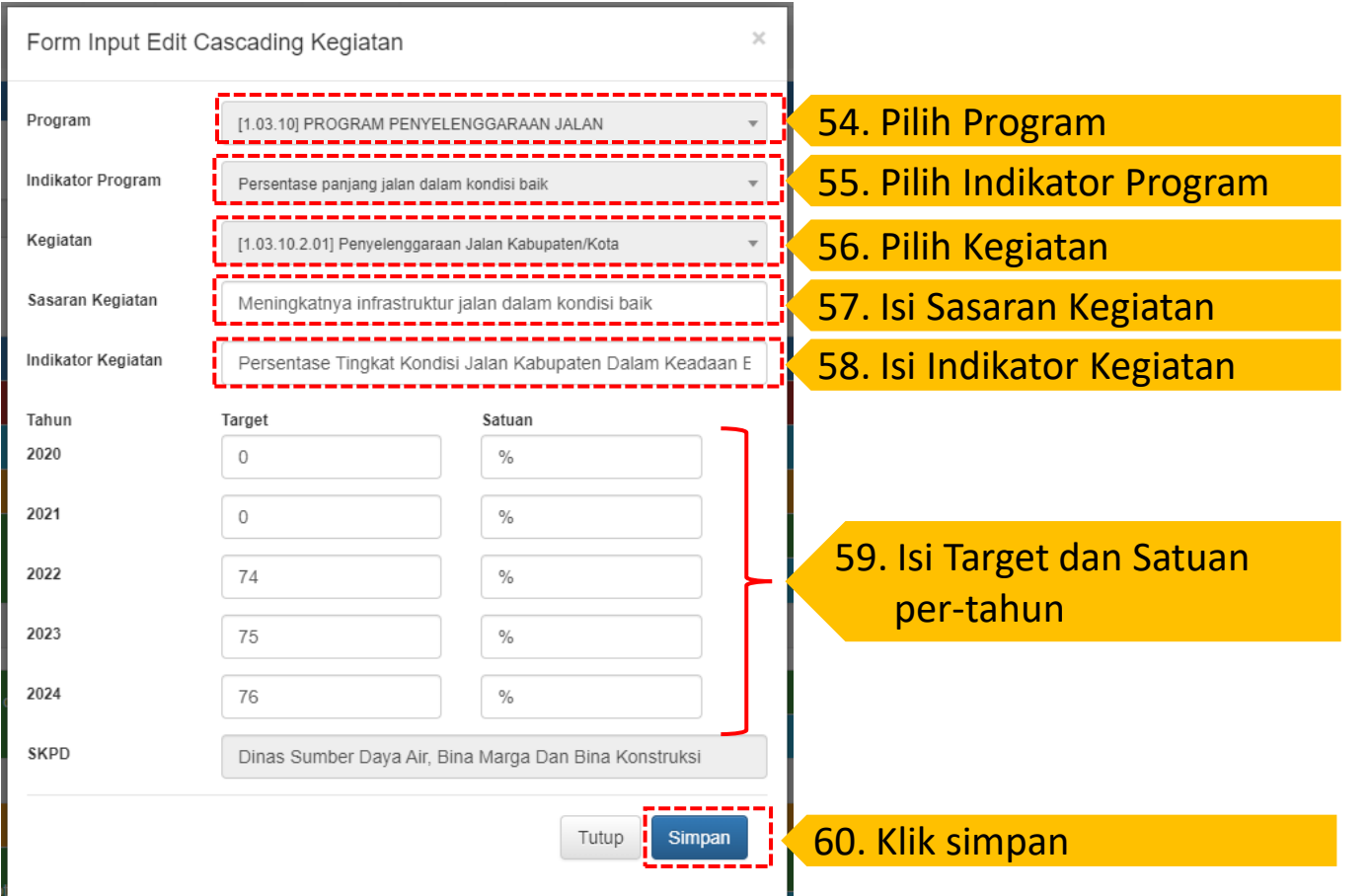

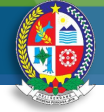

# Sub Kegiatan Renstra

### 61. Klik Sub Kegiatan, lalu klik Indikator

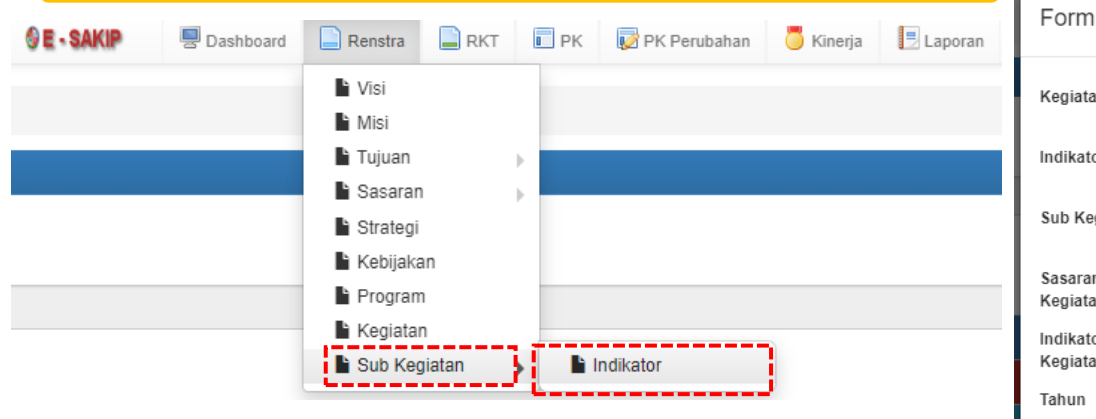

### 62. Klik +Indikator Sub Kegiatan

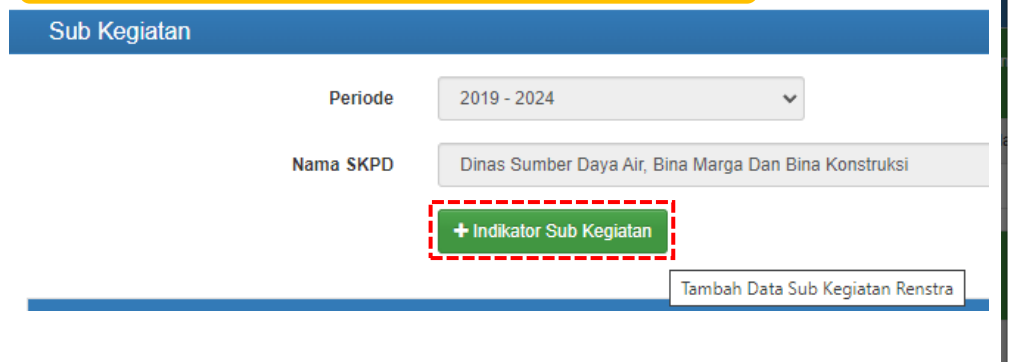

| Input Edit Cascading SubKegiatan × |                                                       |                          |                       |   |  |  |  |  |
|------------------------------------|-------------------------------------------------------|--------------------------|-----------------------|---|--|--|--|--|
| in                                 | [1.03.10.2.01] Penyele                                | nggaraan Jalan Kabupat   | ten/Kota 🔹            |   |  |  |  |  |
| or Kegiatan                        | Persentase Tingkat Ko                                 | ondisi Jalan Kabupaten D | alam Keadaan Baik 🔹 🔻 |   |  |  |  |  |
| giatan                             | [1.03.10.2.01.05] Peml                                | bangunan Jalan           | ×                     |   |  |  |  |  |
| n Sub<br>In                        | Terlaksananya pem                                     | ıbangunan jalan          |                       |   |  |  |  |  |
| or Sub<br>In                       | Panjang Jalan yang Dibangun                           |                          |                       |   |  |  |  |  |
|                                    | Target                                                | Satuan                   | Anggaran              |   |  |  |  |  |
|                                    | 0                                                     | Km                       | 0                     |   |  |  |  |  |
|                                    | 0                                                     | Km                       | 0                     |   |  |  |  |  |
|                                    | 39                                                    | Km                       | 159.465.115.68        |   |  |  |  |  |
|                                    | 80                                                    | Km                       | 238.198.795.68        | a |  |  |  |  |
| 80 Km 262.018.675.2                |                                                       |                          |                       |   |  |  |  |  |
|                                    | Dinas Sumber Daya Air, Bina Marga Dan Bina Konstruksi |                          |                       |   |  |  |  |  |
|                                    |                                                       |                          | Tutup Simpan          | a |  |  |  |  |

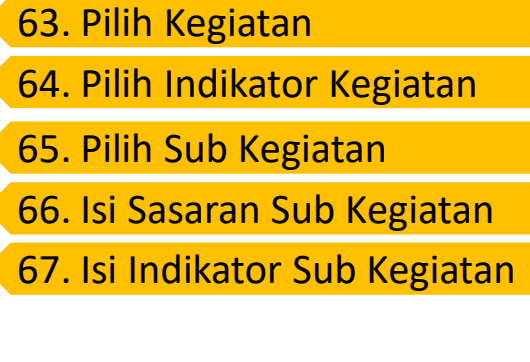

68. Isi Target, Satuan dan Anggaran per-tahun

69. Klik simpan

### **Aplikasi E-SAKIP**

2020

2021

2022

2023

2024

**SKPD** 

# Output Laporan Renstra

| 🗈 Rencana St     | rategis                                                                   |                |                                                                      |             |                                                                            |        |      |      |                  |      |      |
|------------------|---------------------------------------------------------------------------|----------------|----------------------------------------------------------------------|-------------|----------------------------------------------------------------------------|--------|------|------|------------------|------|------|
| Periode          | 2019 - 2024 V                                                             | NAS SUMBE      | ER DAYA AIR, BINA MARGA DAN BINA KONSTRUKSI                          | ~           | HTML A PRINT PDF REXCEL                                                    |        |      |      |                  |      |      |
|                  |                                                                           |                |                                                                      | Rencana Str | rategis Dinas Sumber Daya Air, Bina Marga Dan Bina Konstruksi<br>2020-2024 |        |      |      |                  |      |      |
| Visi RPJMD       |                                                                           |                |                                                                      |             |                                                                            |        |      |      |                  |      |      |
| D.Y.G. J         |                                                                           |                | z 11 · 1                                                             |             |                                                                            |        |      |      |                  |      |      |
| Misi RPJMD       | ig lang maju Dan Sejantera Dengan masyarakatnya lang keligius Dan Ku      | kun Dalam r    | veonnekaan                                                           |             |                                                                            |        |      |      |                  |      |      |
|                  |                                                                           |                |                                                                      |             |                                                                            |        |      |      |                  |      |      |
| 1. (Misi 3) 1    | Meningkatkan sarana dan prasarana sebagai pendukung pertumbuhan eko       | onomi yang b   | perorientasi kepada kebijakan tata ruang serta berwawasan lingkungan |             |                                                                            |        |      |      |                  |      |      |
| Z. (MISI 5) I    | weningkatkan profesionalisme aparatur pemerintan untuk mewujudkan ta      | ta pemerinta   | in yang baik, bersin, berwibawa, dan bertanggung jawab               |             |                                                                            |        |      |      |                  |      |      |
| r ujuni ici onio |                                                                           |                |                                                                      |             |                                                                            |        |      |      |                  |      |      |
| 1. Mewujuo       | dkan infrastruktur yang berkelanjutan dan berwawasan lingkungan           |                |                                                                      |             |                                                                            |        |      |      |                  |      |      |
| 2. Mewujuo       | ikan tata kelola pemenntahan yang transparan dan akuntabel                |                |                                                                      |             |                                                                            |        |      |      |                  |      |      |
| Sasaran RPJMD    |                                                                           |                |                                                                      |             |                                                                            |        |      |      |                  |      |      |
| 1. Meningk       | atnya kualitas pelayanan jaringan jalan dan irigasi                       |                |                                                                      |             |                                                                            |        |      |      |                  |      |      |
| 2. Meningk       | atnya efektivitas dan akuntabilitas penyelenggaraan pemerintahan daerah   |                |                                                                      |             |                                                                            |        |      |      |                  |      |      |
| Strategi Renstra |                                                                           |                |                                                                      |             |                                                                            |        |      |      |                  |      |      |
| 1. Akselera      | si pembangunan infrastruktur melalui peningkatan sarana dan prasarana     |                |                                                                      |             |                                                                            |        |      |      |                  |      |      |
| 2. Mewujud       | dkan sistem pemerintahan yang baik dan bersih, terintegrasi dan sinergi m | elalui inovas  | si dan reformasi birokrasi yang transparan dan akuntabel.            |             |                                                                            |        |      |      |                  |      |      |
| 3. Mewujud       | dkan sistem pemerintahan yang baik dan bersih, terintegrasi dan sinergi m | elalui inovas  | si dan reformasi birokrasi yang transparan dan akuntabel.            |             |                                                                            |        |      |      |                  |      |      |
| Kebijakan Renst  | ira                                                                       |                |                                                                      |             |                                                                            |        |      |      |                  |      |      |
| 1. Meningk       | atnya kualitas jalan                                                      |                |                                                                      |             |                                                                            |        |      |      |                  |      |      |
| 2. Meningk       | atkan penyediaan infrastruktur Irigasi (pertanian dan air baku)           |                |                                                                      |             |                                                                            |        |      |      |                  |      |      |
| 3. Peningka      | atan akuntabilitas kinerja penyelenggaraan pemerintahan daerah            |                |                                                                      |             |                                                                            |        |      |      |                  |      |      |
| 4. Peningki      | atan penyelenggaraan pelayanan publik berkualitas berbasis elektronik ser | ta teknologi : | informasi dan komunikasi (IIK)                                       |             |                                                                            |        |      |      |                  |      |      |
| No               | Tujuan Renstra                                                            |                | Sasaran Renstra                                                      |             | Indikator Kinerja                                                          | Satuan | 2020 | 2021 | Target Per Tahun | 2023 | 2024 |
| 1 Me             | ninskatkan kualitas pelavanan jaringan jalan dan irigasi                  | 1.1            | Meninskatnya kualitas pelayanan jaringan jalan dan irigasi           | 1.1.1       | Persentase panjang jalan dalam kondisi baik                                | %      | 72   | 73   | 74               | 75   | 76   |
|                  | - · · · · · · · · · · · · · · · · · · ·                                   |                |                                                                      | 1.1.2       | Persentase luas irigasi dalam kondisi baik                                 | %      | 75   | 76   | 78               | 79   | 80   |
| 2 Mer            | ningkatkan efektivitas dan akuntabilitas penyelenggaraan pemerintahan     | 2.1            | Meningkatkan akuntabilitas kinerja perangkat daerah                  | 2.1.1       | Nilai LHE AKIP Perangkat Daerah                                            | Nilai  | 0    | 72   | 74               | 76   | 78   |
| dae              | rah                                                                       | 2.2            | Meninekatkan kualitas nelavanan neranekat daerah                     | 2.2.1       | Indeke Kemiacan Macyarakat                                                 | Nilai  | 0    | 78   | 79               | 80   | 81   |

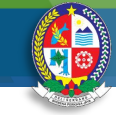

# Target RKT Indikator Sasaran

### 01. Dari Menu RKT, Klik Target RKT Indikator Sasaran

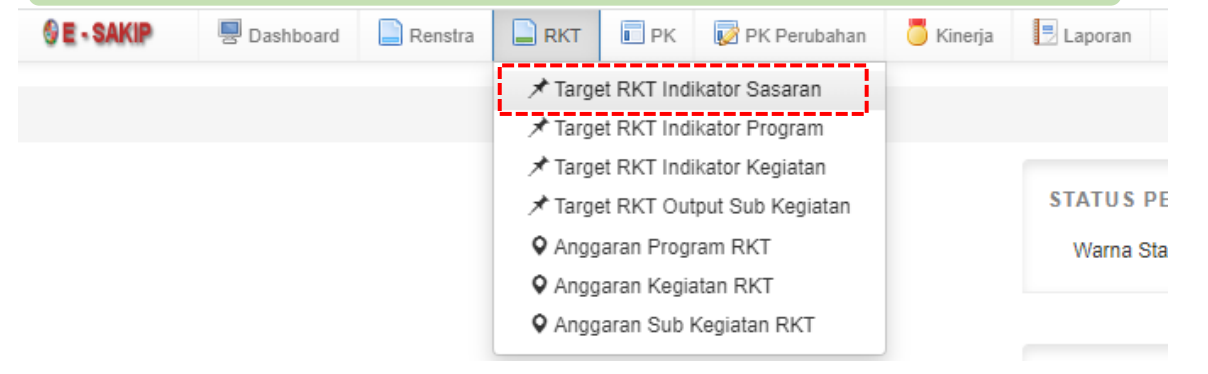

### 02. Klik tahun pengisian Renja (diisi masing-masing tahun)

| RKT Indikator Sasaran |        |        |        |                                                       |   |  |  |  |
|-----------------------|--------|--------|--------|-------------------------------------------------------|---|--|--|--|
|                       |        | Pe     | riode  | 2019 - 2024                                           |   |  |  |  |
| Nama SKPD             |        |        | SKPD   | Dinas Sumber Daya Air, Bina Marga Dan Bina Konstruksi |   |  |  |  |
|                       |        |        |        |                                                       | 1 |  |  |  |
| ₽ 2020                | ₽ 2021 | ₽ 2022 | P 2023 | ₽ 2024                                                |   |  |  |  |

### 03. Isi Target RKT/Renja pada masing-masing indikator

| Sasaran 1 Meningkatnya kualitas pelayanan jaringan jalan dan irigasi 0 |                                             |        |     |                     | 03 |                 | 0  | 4 |                 |
|------------------------------------------------------------------------|---------------------------------------------|--------|-----|---------------------|----|-----------------|----|---|-----------------|
| No                                                                     | Indikator                                   | Satuan | IKU | Target Renstra 2023 |    | Target RKT 2023 |    |   | Sebab Perubahan |
| 1.1                                                                    | Persentase panjang jalan dalam kondisi baik | %      | *   | 75                  | 75 |                 |    |   |                 |
| 1.2                                                                    | Persentase luas irigasi dalam kondisi baik  | %      | *   | 79                  | 79 |                 | ][ |   |                 |

### 04. Isi Sebab Perubahan (jika ada perubahan Target Renja dengan target Renstra

|    | Target RKT 2023 | Sebab Perubahan |    |
|----|-----------------|-----------------|----|
| 02 | 75              |                 | 04 |
| 05 | 79              |                 |    |

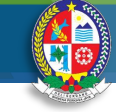

# **Target RKT Indikator Program**

### 05. Dari Menu RKT, Klik Target RKT Indikator Program

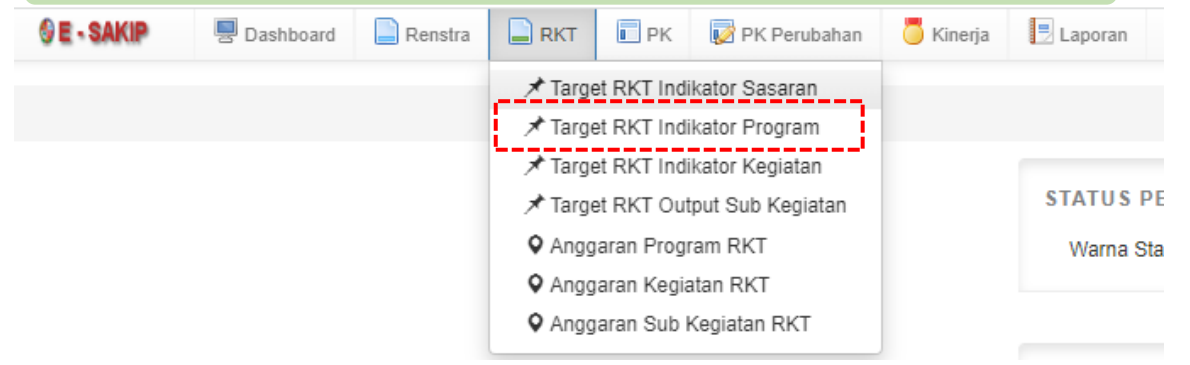

### 06. Klik tahun pengisian Renja (diisi masing-masing tahun)

| RKT Indikator Program |        |        |               |                |                                         |  |  |  |
|-----------------------|--------|--------|---------------|----------------|-----------------------------------------|--|--|--|
|                       |        | Per    | riode         | 2019 - 2024    |                                         |  |  |  |
| Nama SKPD             |        |        |               | Dinas Sumber D | aya Air, Bina Marga Dan Bina Konstruksi |  |  |  |
| ₽ 2020                | ₽ 2021 | ₽ 2022 | <b>1</b> 2023 | ₽ 2024         |                                         |  |  |  |

### 07. Isi Target RKT/Renja pada masing-masing indikator

| Program 3 | PROGRAM PENYELENGGARAAN JALAN               |   |                     | 07              | 08              |
|-----------|---------------------------------------------|---|---------------------|-----------------|-----------------|
|           | Indikator                                   |   | Target Renstra 2023 | Target RKT 2023 | Sebab Perubahan |
| 3.1       | Persentase panjang jalan dalam kondisi baik | % | 75                  |                 |                 |

### 08. Isi Sebab Perubahan (jika ada perubahan Target Renja dengan target Renstra

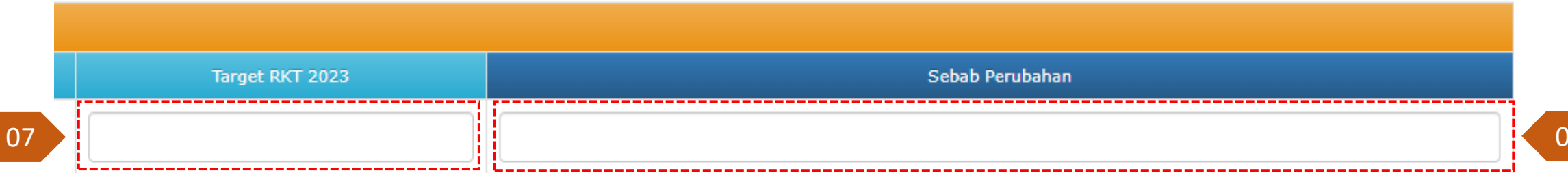

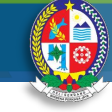

# Target RKT Indikator Kegiatan

### 09. Dari Menu RKT, Klik Target RKT Indikator Kegiatan

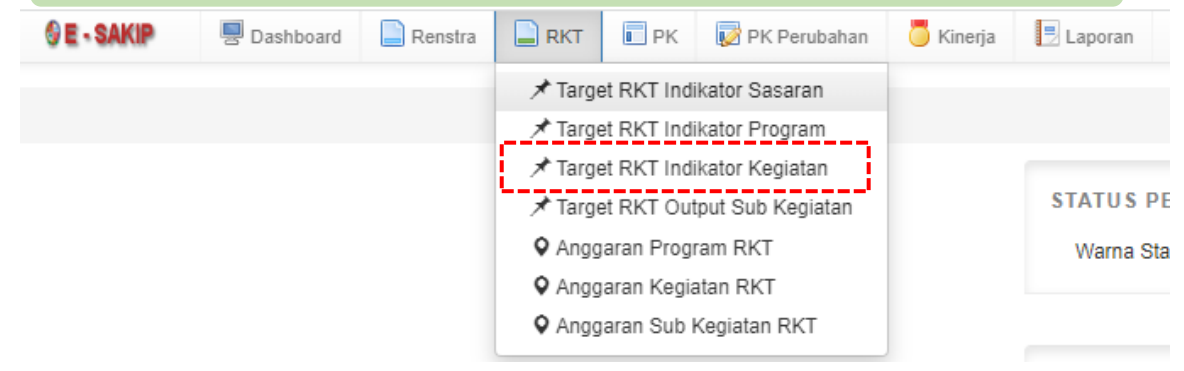

### 10. Klik tahun pengisian Renja (diisi masing-masing tahun)

| RKT Indikator Kegiatan |         |        |        |                   |                                    |     |  |  |  |  |
|------------------------|---------|--------|--------|-------------------|------------------------------------|-----|--|--|--|--|
|                        | Periode |        |        |                   | 2019 - 2024 🗸                      |     |  |  |  |  |
|                        |         | Nama S | KPD [  | )inas Sumber Daya | a Air, Bina Marga Dan Bina Konstru | ksi |  |  |  |  |
| 2020                   | ₽ 2021  | ₽ 2022 | ₽ 2023 | ₽ 2024            |                                    |     |  |  |  |  |

### 11. Isi Target RKT/Renja pada masing-masing indikator

|     |                                                               |   |                     | 11              | 10              |
|-----|---------------------------------------------------------------|---|---------------------|-----------------|-----------------|
|     |                                                               |   |                     | 11              | 12              |
|     | Indikator                                                     |   | Target Renstra 2023 | Target RKT 2023 | Sebab Perubahan |
| 4.1 | Persentase Tingkat Kondisi Jalan Kabupaten Dalam Keadaan Baik | % | 75                  |                 |                 |
|     |                                                               |   |                     |                 |                 |

### 12. Isi Sebab Perubahan (jika ada perubahan Target Renja dengan target Renstra

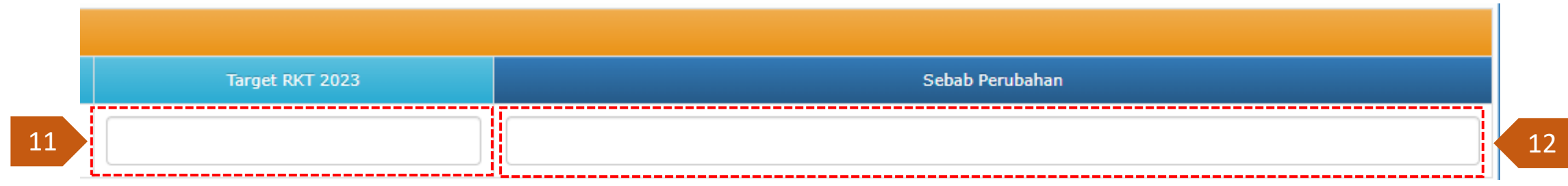

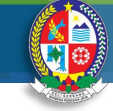

# Target RKT Indikator Sub Kegiatan

### 13. Dari Menu RKT, Klik Target RKT Indikator Sub Kegiatan

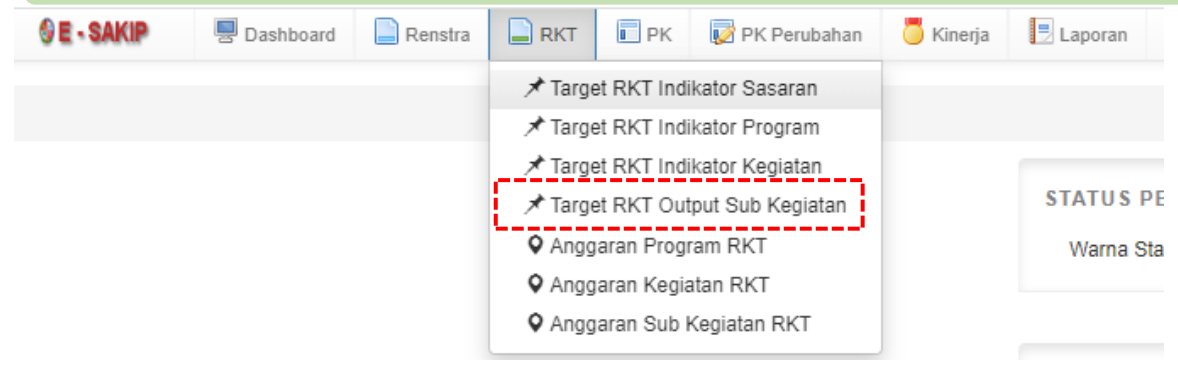

### 14. Klik tahun pengisian Renja (diisi masing-masing tahun)

| RKT Indikator Sub Kegiatan |           |        |        |                |                                          |  |  |  |  |
|----------------------------|-----------|--------|--------|----------------|------------------------------------------|--|--|--|--|
|                            | Periode   |        |        | 2019 - 2024    |                                          |  |  |  |  |
|                            | Nama SKPD |        |        | Dinas Sumber D | Daya Air, Bina Marga Dan Bina Konstruksi |  |  |  |  |
|                            |           |        |        |                |                                          |  |  |  |  |
| <b>P</b> 2020              | ₽ 2021    | ₽ 2022 | ₽ 2023 | ₽ 2024         |                                          |  |  |  |  |

### 15. Isi Target RKT/Renja pada masing-masing indikator

| Sub Kegiatan 3 | Pembangunan Jalan           |    |                     | 15              | 16              |
|----------------|-----------------------------|----|---------------------|-----------------|-----------------|
|                | Indikator                   |    | Target Renstra 2023 | Target RKT 2023 | Sebab Perubahan |
| 3.1            | Panjang Jalan yang Dibangun | Km | 80                  |                 |                 |

### 16. Isi Sebab Perubahan (jika ada perubahan Target Renja dengan target Renstra

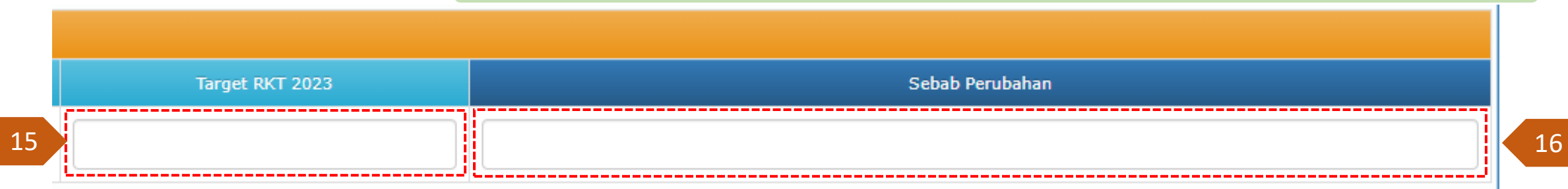

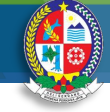

# Anggaran Sub Kegiatan RKT/RENJA

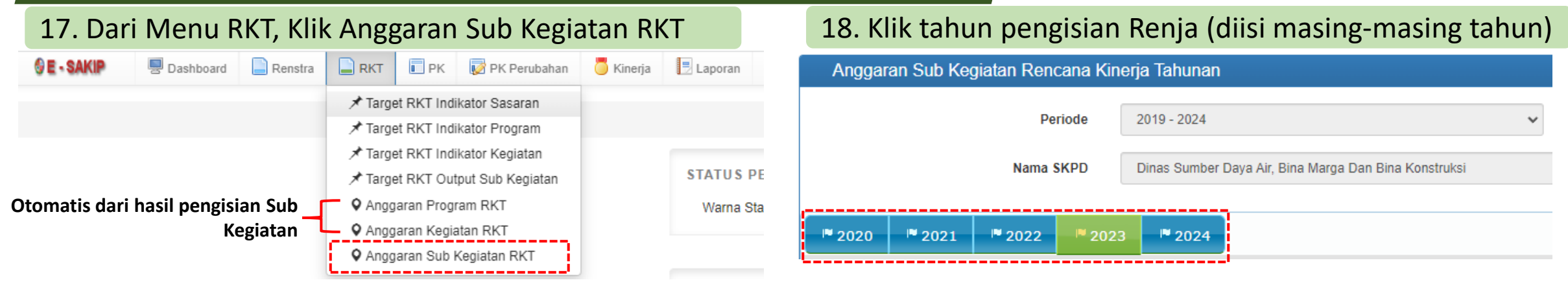

### 19. Isi Anggaran RKT/Renja pada masing-masing Sub Kegiatan

| Sasaran 1      | Meningkatnya kualitas pelayanan jaringan jalan dan irigasi                                                                          |                       |                   |                 |
|----------------|----------------------------------------------------------------------------------------------------|-----------------------|-------------------|-----------------|
| Program 1.1    | PROGRAM PENYELENGGARAAN JALAN                                                                                                    |                       | _                 |                 |
| Kegiatan 1.1.1 | Penyelenggaraan Jalan Kabupaten/Kota                                                                                                |                       | 19                | 20              |
| No             | SubKegiatan                                                                                                    | Anggaran Renstra 2023 | Anggaran RKT 2023 | Sebab Perubahan |
| 1.1.1.1        | Penyusunan Rencana, Kebijakan, dan Strategi Pengembangan Jaringan Jalan Serta Perencanaan Teknis Penyelenggaraan Jalan dan Jembatan | 10.147.773.239        | 10.147.773.239    |                 |
| 1.1.1.2        | Survey Kondisi Jalan/Jembatan                                                                                                    | 4.060.631.621         | 4.060.631.621     |                 |
| 1.1.1.3        | Pembangunan Jalan                                                                                                    | 238.198.795.687       | 238.198.795.687   |                 |
| 1.1.1.4        | Rehabilitasi Jalan                                                                                                    | o                     | 0                 |                 |
| 1.1.1.5        | Pemeliharaan Berkala Jalan                                                                                                    | 131.259.231.696       | 131.259.231.696   |                 |
| 1.1.1.6        | Pemeliharaan Rutin Jalan                                                                                                    | 169.550.035.292       | 169.550.035.292   |                 |

20. Isi Sebab Perubahan (jika ada perubahan Anggaran Renja dengan Anggaran Renstra

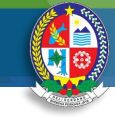

#### Target PK Indikator Sasaran (Tahunan) Diisi jika PK berbeda dari RKT/RENJA 01. Dari Menu PK, Klik Target PK Indikator Sasaran, lalu 02. Klik tahun pengisian PK (diisi masing-masing tahun) Klik Tahunan C Target Indikator Penetapan Kinerja Sasaran Tahunan E - SAKIP Renstra RKT PK PK Perubahan 📒 Kinerja 📑 Laporan Dashboard Periode 2019 - 2024 ★ Target PK Indikator Sasaran 🔓 Tahunan 🖈 Target PK Indikator Program Triwulan Nama SKPD Dinas Sumber Daya Air, Bina Marga Dan Bina Konstruksi 🖈 Target PK Indikator Kegiatan ★ Target PK Output Sub Kegiatan Anggaran Program PK 2022 2023 2024 2021 Anggaran Kegiatan PK 2020 Anggaran Sub Kegiatan PK . . -

| inger PK paua masing-masing mulkator                       |                                                                                                    |                                                                                                    |                                                                                                    |                                                                                                    | 00                                                                                                    |                                                                                                    |                                                                                                    |                                                                                                    |  |  |  |  |
|------------------------------------------------------------|----------------------------------------------------------------------------------------------------|----------------------------------------------------------------------------------------------------|----------------------------------------------------------------------------------------------------|----------------------------------------------------------------------------------------------------|----------------------------------------------------------------------------------------------------|----------------------------------------------------------------------------------------------------|----------------------------------------------------------------------------------------------------|----------------------------------------------------------------------------------------------------|--|--|--|--|
| Meningkatnya kualitas pelayanan jaringan jalan dan irigasi |                                                                                                    |                                                                                                    |                                                                                                    |                                                                                                    | 03                                                                                                    |                                                                                                    | 04                                                                                                    |                                                                                                    |  |  |  |  |
| Indikator                                                  | Satuan                                                                                                    | IKU                                                                                                    | Target Renstra 2020                                                                                                    | Target RKT 2020                                                                                                    |                                                                                                    | Target PK 2020                                                                                                    |                                                                                                    | Sebab Perubahan                                                                                                    |  |  |  |  |
| Persentase panjang jalan dalam kondisi baik                | %                                                                                                    | ~                                                                                                    | 72                                                                                                    |                                                                                                    |                                                                                                    |                                                                                                    |                                                                                                    |                                                                                                    |  |  |  |  |
| Persentase luas irigasi dalam kondisi baik                 | %                                                                                                    | ~                                                                                                    | 75                                                                                                    |                                                                                                    |                                                                                                    |                                                                                                    |                                                                                                    |                                                                                                    |  |  |  |  |
|                                                            | Meningkatnya kualitas pelayanan jaringan jalan dan irigasi Indikator Persentase panjang jalan dalam kondisi baik Persentase luas irigasi dalam kondisi baik | Image: Constraint of the second of the second of the se | Meningkatnya kualitas pelayanan jaringan jalan dan irigasi         Indikator       Satuan       IKU         Persentase panjang jalan dalam kondisi baik       %       ✓         Persentase luas irigasi dalam kondisi baik       %       ✓ | ISECT IN DAUA IN DAUS BING IN CALOR         Meningkatnya kualitas pelayanan jaringan jalan dan irigasi       Meningkatnya kualitas pelayanan jaringan jalan dan irigasi         Image: Indikator       Satuan       IKU       Target Renstra 2020         Persentase panjang jalan dalam kondisi baik       % | ISECT IN DATIASTING THAISING HAILON         Meningkatnya kualitas pelayanan jaringan jalan dan irigasi       Meningkatnya kualitas pelayanan jaringan jalan dan irigasi         Image: Indikator       Satuan       IKU       Target Renstra 2020       Target RKT 2020         Persentase panjang jalan dalam kondisi baik       %       ✓       72         Persentase luas irigasi dalam kondisi baik       %       ✓       75 | Indikator       03         Meningkatnya kualitas pelayanan jaringan jalan dan irigasi       IKU       Target Renstra 2020       Target RKT 2020         Persentase panjang jalan dalam kondisi baik       %       -       72       Imaget RKT 2020       Imaget RKT 2020       < | Indikator       03         Meningkatnya kualitas pelayanan jaringan jalan dan irigasi       03         Indikator       Satuan       IKU       Target Renstra 2020       Target RKT 2020       Target PK 2020         Persentase panjang jalan dalam kondisi baik       % | Other Status       Other Status       Other Status <th colspan="4" other<="" td=""></th> |  |  |  |  |

### 04. Isi Sebab Perubahan (jika ada perubahan Target PK dengan Target RKT/Renja

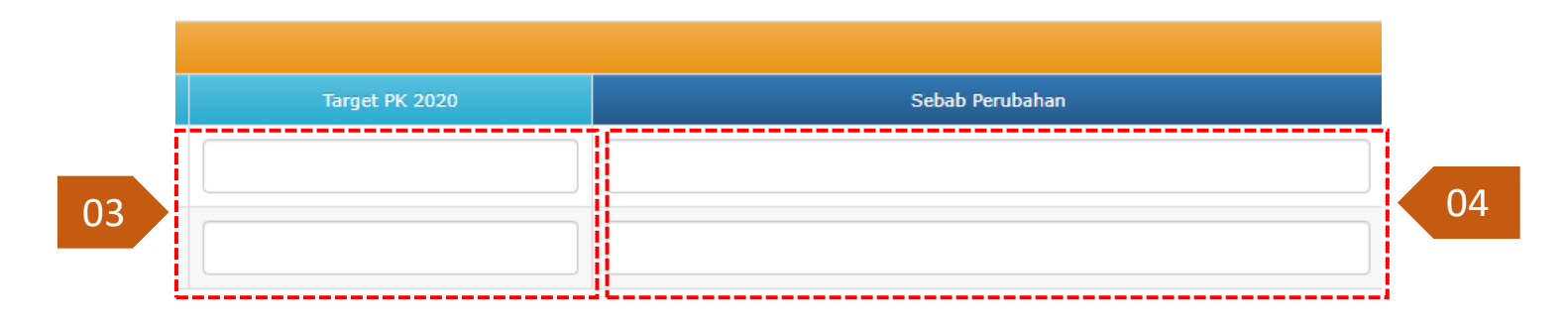

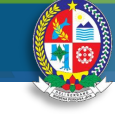

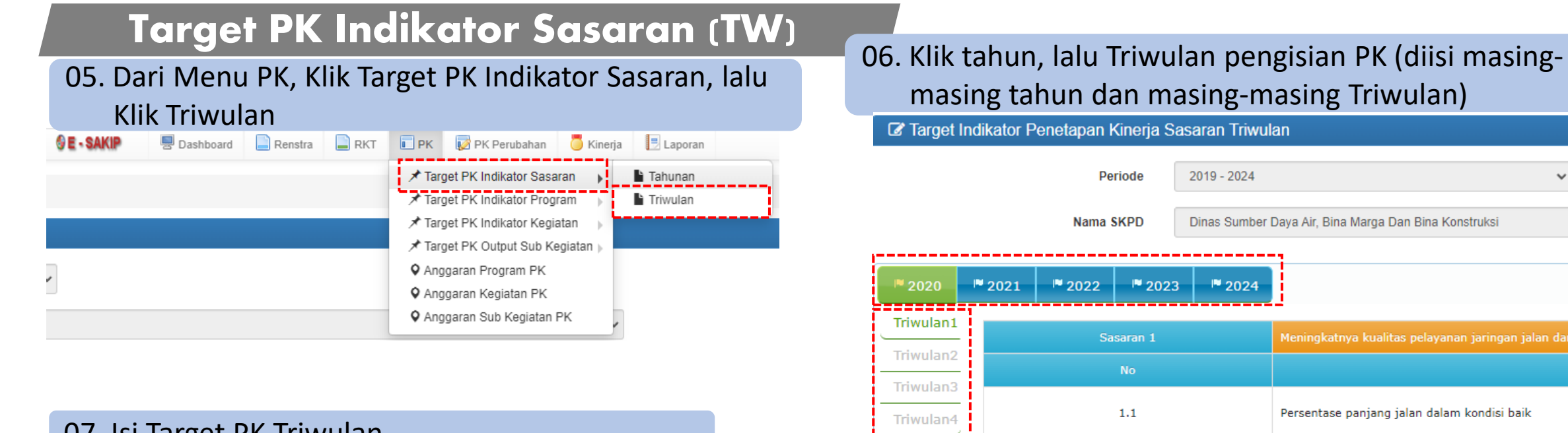

| 07. Isi Target PK Triwulan |  |
|----------------------------|--|
|----------------------------|--|

| Sasaran 1 | Meningkatnya kualitas pelayanan jaringan jalan dan irigasi |   |   |                      | 07 |                                        |
|-----------|------------------------------------------------------------|---|---|----------------------|----|----------------------------------------|
| No        | Indikator                                                  |   |   | Target PK Tahun 2020 |    | Target PK Tahun 2020 <b>Triwulan 1</b> |
| 1.1       | Persentase panjang jalan dalam kondisi baik                | % | ~ |                      |    |                                        |
| 1.2       | Persentase luas irigasi dalam kondisi baik                 | % | ~ |                      |    |                                        |

| Target PK <b>Tahun 2020</b> | Target PK Tahun 2020 <b>Triwulan 1</b> |    |
|-----------------------------|----------------------------------------|----|
|                             |                                        |    |
|                             |                                        | 07 |
|                             |                                        |    |

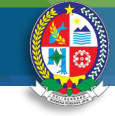

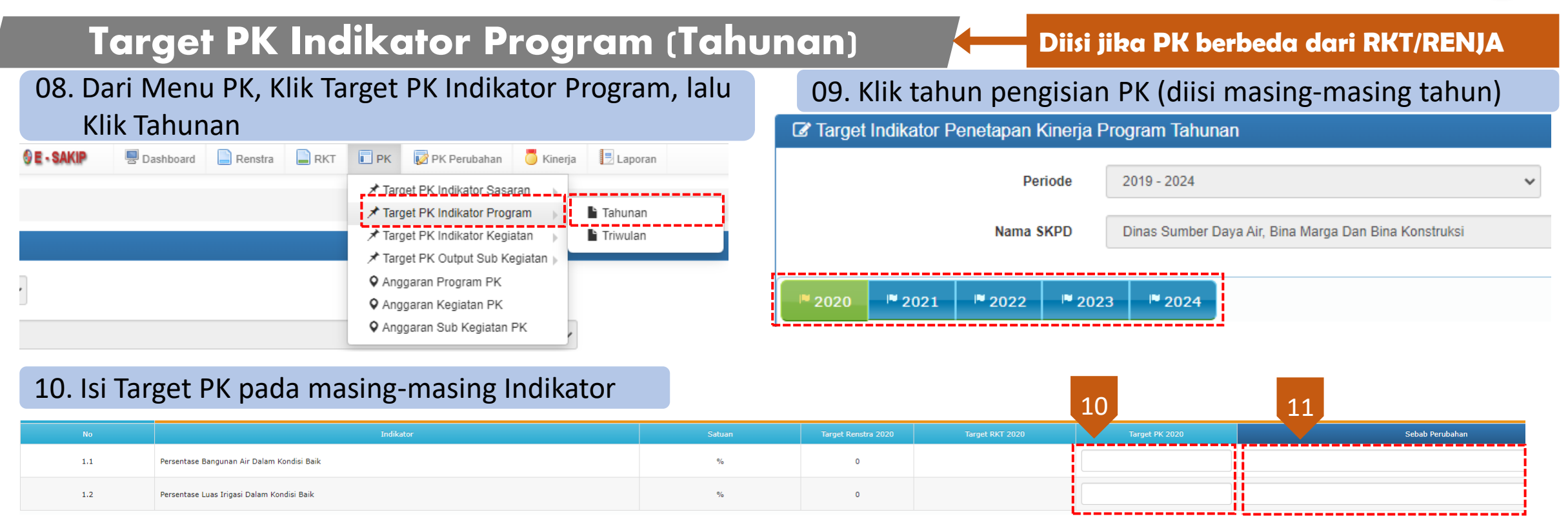

### 11. Isi Sebab Perubahan (jika ada perubahan Target PK dengan Target RKT/Renja

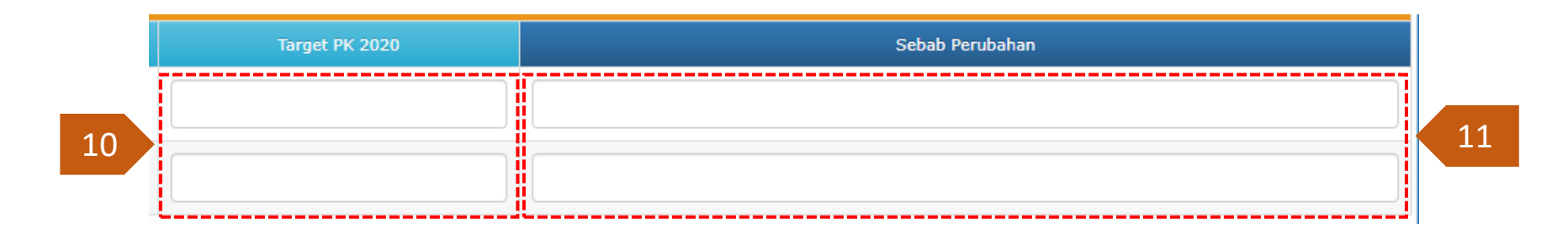

# Penginputan E-SAKIP 2023

# Target PK Indikator Program (TW)

12. Dari Menu PK, Klik Target PK Indikator Program, lalu Klik Triwulan

| 🛛 E - SAKIP | 💂 Dashboard | Renstra | 📄 RKT | 🗖 РК          | 🔯 PK Perubahan                            | 🏅 Kinerja | 📃 Laporan |  |
|-------------|-------------|---------|-------|---------------|-------------------------------------------|-----------|-----------|--|
|             |             |         |       | <u>≭ Tar</u>  | get PK Indikator Sasa                     | ran       | Tahunan   |  |
|             |             |         | -     | rang<br>≁ Tar | get PK Indikator Kegi                     | atan      | Triwulan  |  |
|             |             |         |       | ★ Tary<br>And | get PK Output Sub Ki<br>Igaran Program PK | egiatan 🕨 |           |  |
| •           |             |         |       | ♦ Ang         | garan Kegiatan PK                         |           |           |  |
|             |             |         |       | • Ang         | garan Sub Kegiatan                        | PK 🖌      |           |  |

13. Klik tahun, lalu Triwulan pengisian PK (diisi masingmasing tahun dan masing-masing Triwulan)

| 🕼 Target Indikator Penetapan Kinerja Program Triwulan |            |                |                 |                                         |  |  |  |
|-------------------------------------------------------|------------|----------------|-----------------|-----------------------------------------|--|--|--|
|                                                       |            | Periode        | 2019 - 2024     |                                         |  |  |  |
|                                                       |            | Nama SKPD      | Dinas Sumber Da | ıya Air, Bina Marga Dan Bina Konstruksi |  |  |  |
| 2020                                                  | ₽ 2021     | IN 2022 IN 202 | 3 2024          |                                         |  |  |  |
| Triwulan1                                             |            | Program 1      |                 | PROGRAM PENGELOLAAN SUMBER DAY          |  |  |  |
| Triwulan2                                             |            | No             |                 |                                         |  |  |  |
| Triwulan3<br>Triwulan4                                |            | 1.1            |                 | Persentase Bangunan Air Dalam Kondis    |  |  |  |
|                                                       | ′ <b> </b> |                |                 |                                         |  |  |  |

### 14. Isi Target PK Triwulan

| No  |                                            | Indikator | Satuan | Target PK Tahun 2020 | Target PK Tahun 2020 Triwulan 1 |
|-----|--------------------------------------------|-----------|--------|----------------------|---------------------------------|
| 1.1 | Persentase Bangunan Air Dalam Kondisi Baik |           | %      |                      |                                 |
| 1.2 | Persentase Luas Irigasi Dalam Kondisi Baik |           | %      |                      |                                 |

| Target PK Tahun 2020 | Target PK Tahun 2020 <b>Triwulan 1</b> |    |
|----------------------|----------------------------------------|----|
|                      |                                        |    |
|                      |                                        | 14 |
|                      |                                        |    |

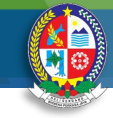

#### **Target PK Indikator Kegiatan (Tahunan)** Diisi jika PK berbeda dari RKT/RENJA 15. Dari Menu PK, Klik Target PK Indikator Kegiatan, lalu 16. Klik tahun pengisian PK (diisi masing-masing tahun) Klik Tahunan C Target Indikator Penetapan Kinerja Kegiatan Tahunan PK PK Perubahan Renstra RKT 💍 Kinerja 🛛 E - SAKIP E Laporan Dashboard Periode 2019 - 2024 🖈 Target PK Indikator Sasaran Target PK Indikator Program Nama SKPD Dinas Sumber Daya Air, Bina Marga Dan Bina Konstruksi ★ Target PK Indikator Kegiatan Tahunan ★ Target PK Output Sub Kegiatan Triwulan O Anggaran Program PK 2021 2022 2023 2024 Anggaran Kegiatan PK Anggaran Sub Kegiatan PK 17. Isi Target PK pada masing-masing Indikator 17 18 Sebab Perubahar 1.1 Persentase Kondisi Bangunan Air Dalam Kondisi Baik % 0

### 18. Isi Sebab Perubahan (jika ada perubahan Target PK dengan Target RKT/Renja

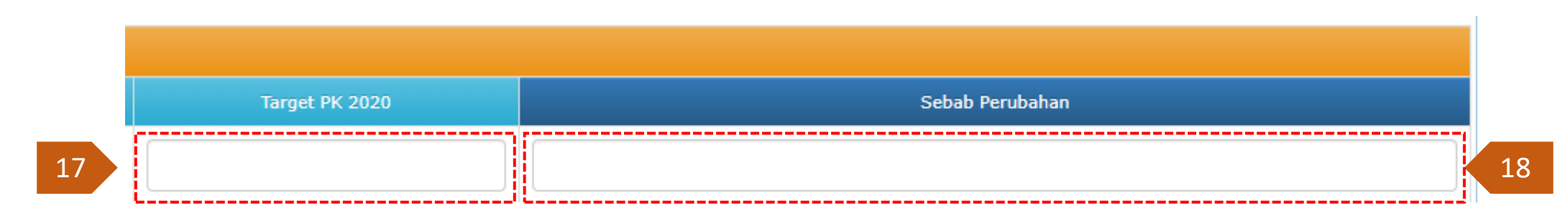

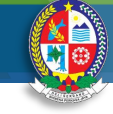

# Target PK Indikator Kegiatan (TW)

19. Dari Menu PK, Klik Target PK Indikator Kegiatan, lalu Klik Triwulan

| 🛛 E - SAKIP | 💂 Dashboard | Renstra | 📄 RKT | 🗖 РК                                                           | 🔯 PK Perubahan                                                                                   | 🦲 Kinerja           | 📃 Laporan |   |
|-------------|-------------|---------|-------|----------------------------------------------------------------|--------------------------------------------------------------------------------------------------|---------------------|-----------|---|
|             |             |         |       | r Tary<br>r Tary<br>r Tary<br>r Tary                           | get PK Indikator Sasa<br>get PK Indikator Prog<br>get PK Indikator Kegi:<br>get PK Output Sub Ke | aran<br>ram<br>atan | Tahunan   |   |
| •]          |             |         | _     | <ul> <li>Ang</li> <li>Ang</li> <li>Ang</li> <li>Ang</li> </ul> | igaran Program PK<br>Igaran Kegiatan PK<br>Igaran Sub Kegiatan                                   | PK                  |           | i |

### 20. Klik tahun, lalu Triwulan pengisian PK (diisi masingmasing tahun dan masing-masing Triwulan)

| I arget i | Indikator P | renetapan Kinerja r | kegiatan Triwula | <b>n</b>                                        |
|-----------|-------------|---------------------|------------------|-------------------------------------------------|
|           |             | Periode             | 2019 - 2024      | ~                                               |
|           |             | Nama SKPD           | Dinas Sumber Da  | ya Air, Bina Marga Dan Bina Konstruksi          |
| ₽ 2020    | ₽ 2021      | 1♥ 2022 1♥ 202      | 3 2024           |                                                 |
| Triwulan1 |             | Kegiatan 1          |                  | Pengelolaan SDA dan Bangunan Pengaman Panta     |
| Triwulan2 |             | No                  |                  |                                                 |
| Triwulan3 |             | 1.1                 |                  | Persentase Kondisi Bangunan Air Dalam Kondisi I |
|           |             |                     |                  |                                                 |

### 21. Isi Target PK Triwulan

| Kegiatan 1 | Pengelolaan SDA dan Bangunan Pengaman Pantai pada Wilayah Sungai (WS) dalam 1 (satu) Daerah Kabupaten/Kota | 21     |                      |  |                                        |
|------------|----------------------------------------------------------------------------------------------------|--------|----------------------|--|----------------------------------------|
| No         | Indikator                                                                                                  | Satuan | Target PK Tahun 2020 |  | Target PK Tahun 2020 <b>Triwulan 1</b> |
| 1.1        | Persentase Kondisi Bangunan Air Dalam Kondisi Baik                                                         | %      |                      |  |                                        |

| Target PK Tahun 2020 | Target PK Tahun 2020 <b>Triwulan 1</b> |    |
|----------------------|----------------------------------------|----|
|                      |                                        | 21 |

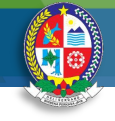

### Diisi jika PK berbeda dari RKT/RENJA

# 22. Dari Menu PK, Klik Target PK Indikator Kegiatan, lalu

Target PK Indikator Sub Kegiatan (Tahunan)

|             | lanuna      |         |       |                                           |                                                                                                 |                     |           |   |
|-------------|-------------|---------|-------|-------------------------------------------|-------------------------------------------------------------------------------------------------|---------------------|-----------|---|
| 🖗 E - SAKIP | 💂 Dashboard | Renstra | 📄 RKT | PK                                        | 👿 PK Perubahan                                                                                  | 💍 Kinerja           | 📑 Laporan |   |
|             |             |         |       | r Tar<br>r Tar<br>r Tar<br>r Tar<br>r Tar | get PK Indikator Sasa<br>get PK Indikator Prog<br>get PK Indikator Kegi<br>get PK Output Sub Ke | aran<br>ram<br>atan | 1 Tahunan | j |
| .]          |             |         | _     | ♥ Ang<br>♥ Ang<br>♥ Ang                   | ggaran Program PK<br>ggaran Kegiatan PK<br>ggaran Sub Kegiatan                                  | РК                  | Triwulan  |   |

### 23. Klik tahun pengisian PK (diisi masing-masing tahun)

|      |               | Pe                         | riode         | 2019 - 2024                                       |   |  |  |
|------|---------------|----------------------------|---------------|---------------------------------------------------|---|--|--|
|      |               |                            |               |                                                   |   |  |  |
|      |               | Nama §                     | KPD           | Dinas Sumber Daya Air, Bina Marga Dan Bina Konstr |   |  |  |
|      |               |                            |               |                                                   | _ |  |  |
| 2020 | <b>P</b> 2021 | <b>I</b> <sup>®</sup> 2022 | <b>1</b> 2023 | ₽ 2024                                            |   |  |  |

Target Indikator Penetapan Kinerja Sub Kegiatan Tahunan

### 24. Isi Target PK pada masing-masing Indikator

| Sub Kegiatan 1 | Penyusunan Rencana, Kebijakan, dan Strategi Pengembangan Jaringan Jalan Serta Perencanaan Teknis Penyelenggaraan Jalan dan Ja | usunan Rencana, Kebijakan, dan Strategi Pengembangan Jaringan Jalan Serta Perencanaan Teknis Penyelenggaraan Jalan dan Jembatan |   |  |                |                 |  |
|----------------|----------------------------------------------------------------------------------------------------|----------------------------------------------------------------------------------------------------|---|--|----------------|-----------------|--|
|                | Indikator                                                                                                    |                                                                                                    |   |  | Target PK 2020 | Sebab Perubahan |  |
| 1.1            | Jumlah Dokumen Hasil pelaksanaan Advis dan Layanan Teknis, Kajian Kebijakan, Bantuan Teknis, Bimbingan Teknis, Pengelolaan    | Dokumen                                                                                                    | 0 |  |                |                 |  |
|                |                                                                                                    |                                                                                                    |   |  |                |                 |  |

### 25. Isi Sebab Perubahan (jika ada perubahan Target PK dengan Target RKT/Renja

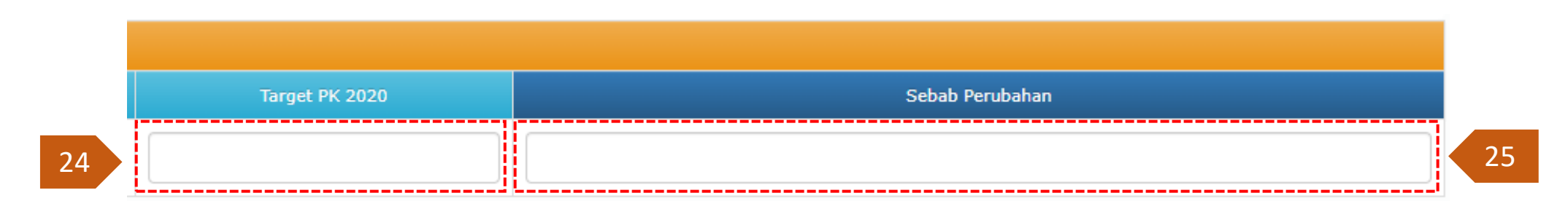

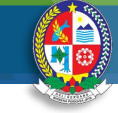

# Target PK Indikator Sub Kegiatan (TW)

26. Dari Menu PK, Klik Target PK Indikator Kegiatan, lalu

### Klik Triwulan

| © E - SAKIP | 💂 Dashboard | 📄 Renstra | 📄 RKT | PK               | 📝 PK Perubahan                                 | 💍 Kinerja | 📑 Laporan  |  |
|-------------|-------------|-----------|-------|------------------|------------------------------------------------|-----------|------------|--|
|             |             |           |       | r Targ<br>r Targ | get PK Indikator Sasa<br>get PK Indikator Prog | ran       |            |  |
|             |             |           |       | 🗡 Targ           | get PK Indikator Kegia<br>get PK Output Sub Ke | egiatan 🖌 | 🕯 Tahunan  |  |
|             |             |           |       | Ang              | igaran Program PK                              | L         | 🗎 Triwulan |  |
|             |             |           |       | Ang              | igaran Sub Kegiatan I                          | рк        |            |  |

### 27. Klik tahun, lalu Triwulan pengisian PK (diisi masingmasing tahun dan masing-masing Triwulan)

C Target Indikator Penetapan Kinerja Sub Kegiatan Triwulan

|           | Periode                    | 2019 - 2024                                           |                                  |  |  |  |
|-----------|----------------------------|-------------------------------------------------------|----------------------------------|--|--|--|
|           | Nama SKPD                  | Dinas Sumber Daya Air, Bina Marga Dan Bina Konstruksi |                                  |  |  |  |
| ₽ 2020    | <b>₩ 2021 ₩ 2022 ₩ 202</b> | 3  ■ 2024                                             |                                  |  |  |  |
| Triwulan1 | Sub Kegiatan               | 1                                                     | Penyusunan Pencana Kebijakan da  |  |  |  |
| Triwulan2 | No                         |                                                       |                                  |  |  |  |
| Triwulan3 | 1.1                        |                                                       | Jumlah Dokumen Hasil pelaksanaan |  |  |  |

### 28. Isi Target PK Triwulan

| Sub Kegiatan 1 | Penyusunan Rencana, Kebijakan, dan Strategi Pengembangan Jaringan Jalan Serta Perencanaan Teknis Penyelenggaraan Jalan dan Jembatan | 28      |                      |  |                                        |
|----------------|----------------------------------------------------------------------------------------------------|---------|----------------------|--|----------------------------------------|
| No             |                                                                                                    |         | Target PK Tahun 2020 |  | Target PK Tahun 2020 <b>Triwulan 1</b> |
| 1.1            | Jumlah Dokumen Hasil pelaksanaan Advis dan Layanan Teknis, Kajian Kebijakan, Bantuan Teknis, Bimbingan Teknis, Pengelolaan          | Dokumen |                      |  |                                        |

| Target PK Tahun 2020 | Target PK Tahun 2020 <b>Triwulan 1</b> |    |
|----------------------|----------------------------------------|----|
|                      |                                        | 28 |

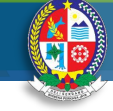

# Target PK Indikator Sub Kegiatan (TW)

### 29. Dari Menu PK, Klik Anggaran Sub Kegiatan PK

| 🛛 E - SAKIP | 💂 Dashboard     | 📄 Renstra         | 📄 RKT           | PK               | 📝 PK Perubahan                                 | 🂍 Kinerja           | 📃 Laporan |
|-------------|-----------------|-------------------|-----------------|------------------|------------------------------------------------|---------------------|-----------|
|             |                 |                   |                 | I Targ<br>I Targ | get PK Indikator Sasa<br>get PK Indikator Prog | aran 🕨              |           |
|             |                 |                   |                 | 🖈 Targ<br>🖈 Targ | get PK Indikator Kegi:<br>get PK Output Sub Ke | atan 🕟<br>egiatan 🕟 |           |
| Oton        | natis dari hasi | l pengisia<br>Keg | n Sub<br>;iatan | ♦ Ang<br>♦ Ang   | igaran Program PK<br>Igaran Kegiatan PK        |                     |           |
|             |                 |                   |                 | 🗣 Ang            | ıgaran Sub Kegiatan                            | PK -                |           |

### 30. Klik tahun pengisian PK (diisi masing-masing tahun)

|   | Anggaran Sub Kegiatan Penetapan Kinerja Tahunan |        |               |        |                                                       |  |  |  |  |  |  |
|---|-------------------------------------------------|--------|---------------|--------|-------------------------------------------------------|--|--|--|--|--|--|
|   |                                                 |        | Pe            | riode  | 2019 - 2024                                           |  |  |  |  |  |  |
|   | Nama SKPD                                       |        |               |        | Dinas Sumber Daya Air, Bina Marga Dan Bina Konstruksi |  |  |  |  |  |  |
|   |                                                 |        |               |        |                                                       |  |  |  |  |  |  |
| ſ | ₽ 2020                                          | ₽ 2021 | <b>P</b> 2022 | ₽ 2023 | ₽ 2024                                                |  |  |  |  |  |  |

### 31. Isi Anggaran PK

| Sasaran 1      | Meningkatnya kualitas pelayanan jaringan jalan dan irigasi                                                                          |                       |                   |                  |                 |
|----------------|----------------------------------------------------------------------------------------------------|-----------------------|-------------------|------------------|-----------------|
| Program 1.1    | PROGRAM PENYELENGGARAAN JALAN                                                                                                    |                       |                   |                  |                 |
| Kegiatan 1.1.1 | Penyelenggaraan Jalan Kabupaten/Kota                                                                                                |                       |                   | 31               | 31              |
|                | SubKegiatan                                                                                                    | Anggaran Renstra 2020 | Anggaran RKT 2020 | Anggaran PK 2020 | Sebab Perubahan |
| 1.1.1.1        | Penyusunan Rencana, Kebijakan, dan Strategi Pengembangan Jaringan Jalan Serta Perencanaan Teknis Penyelenggaraan Jalan dan Jembatan | 0                     | o                 | 0                |                 |
| 1.1.1.2        | Survey Kondisi Jalan/Jembatan                                                                                                    | 0                     | 0                 | 0                |                 |
| 1.1.1.3        | Pembangunan Jalan                                                                                                    | 0                     | o                 | 0                |                 |
| 1.1.1.4        | Rehabilitasi Jalan                                                                                                    | 0                     | o                 | 0                |                 |
|                | 32. Isi Sebab Perubahan (                                                                                                    | jika ada peruba       | han Anggaran F    | 'K dengan Ang    | aran RKT/Renja  |

# PK (Perjanjian Kinerja) Perubahan

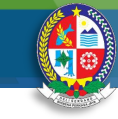

# Target dan Anggaran

Diisi jika ada Perubahan Target dan Anggaran dari PK Rencana

| 🛛 E - SAKIP | Pashboard | 📄 Renstra | 📄 RKT           | PK            | 👿 PK Perubahan  | 💍 Kinerja     | 📃 Laporan      |        |
|-------------|-----------|-----------|-----------------|---------------|-----------------|---------------|----------------|--------|
|             |           |           |                 |               | 🖈 Target PK Per | ubahan Indika | tor Sasaran    | •      |
|             |           |           |                 |               | 🖈 Target PK Per | ubahan Indika | tor Program    |        |
|             |           |           | 🖈 Target PK Per | ubahan Indika | tor Kegiatan    | •             |                |        |
|             |           |           |                 |               | 🖈 Target PK Per | ubahan Outpu  | t Sub Kegiatan | r ⊳ NC |
|             |           |           |                 |               | 🗘 Anggaran Pro  | gram PK Perul | bahan          | sı     |
|             |           |           |                 |               | 🕈 Anggaran Keg  | iatan PK Peru | bahan          |        |
|             |           |           |                 |               | 🗘 Anggaran Sub  | Kegiatan PK   | Perubahan      |        |
|             |           |           |                 |               |                 | -             |                | _      |

**KINERJA** 

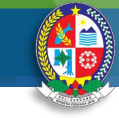

#### Realisasi Indikator Sasaran (TW) 02. Klik tahun, lalu Triwulan pengisian Realisasi (diisi 01. Dari Menu Kinerja, Klik Realisasi Indikator Sasaran, masing-masing tahun dan masing-masing Triwulan) lalu Klik Triwulan Capaian Kinerja Sasaran per Triwulan Renstra RKT PK 📝 PK Perubahan 💍 Kinerja E Laporan Dashboard Periode 2019 - 2024 Triwulan IC Realisasi Indikator Sasarar ා ෆ් Realisasi Indikator Program Tahunan Nama SKPD Dinas Sumber Daya Air, Bina Marga Dan Bina Konstruksi C Realisasi Indikator Kegiatan C Realisasi Output Sub Kegiatan 2022 2020 2021 2024 🏴 C Penyerapan Anggaran . . . . . . . . Triwulan1 1.1 Persentase panjang jalan dalam kondisi baik 05 03. Isi Realisasi per-Triwulan 04. Isi Keterangan 03 04Analisis Q Keteranga ~ 20 1.1 Persentase panjang jalan dalam kondisi baik % 100.00 1.2 Persentase luas irigasi dalam kondisi baik % ~ 05. Klik Analisa 05 Analisis ♀ Target Tahun 2023 Triwulan 1 Realisasi Tahun 2023 Triwulan 1 Capaian % Keterangan 04 100,00 20 20 03

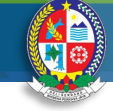

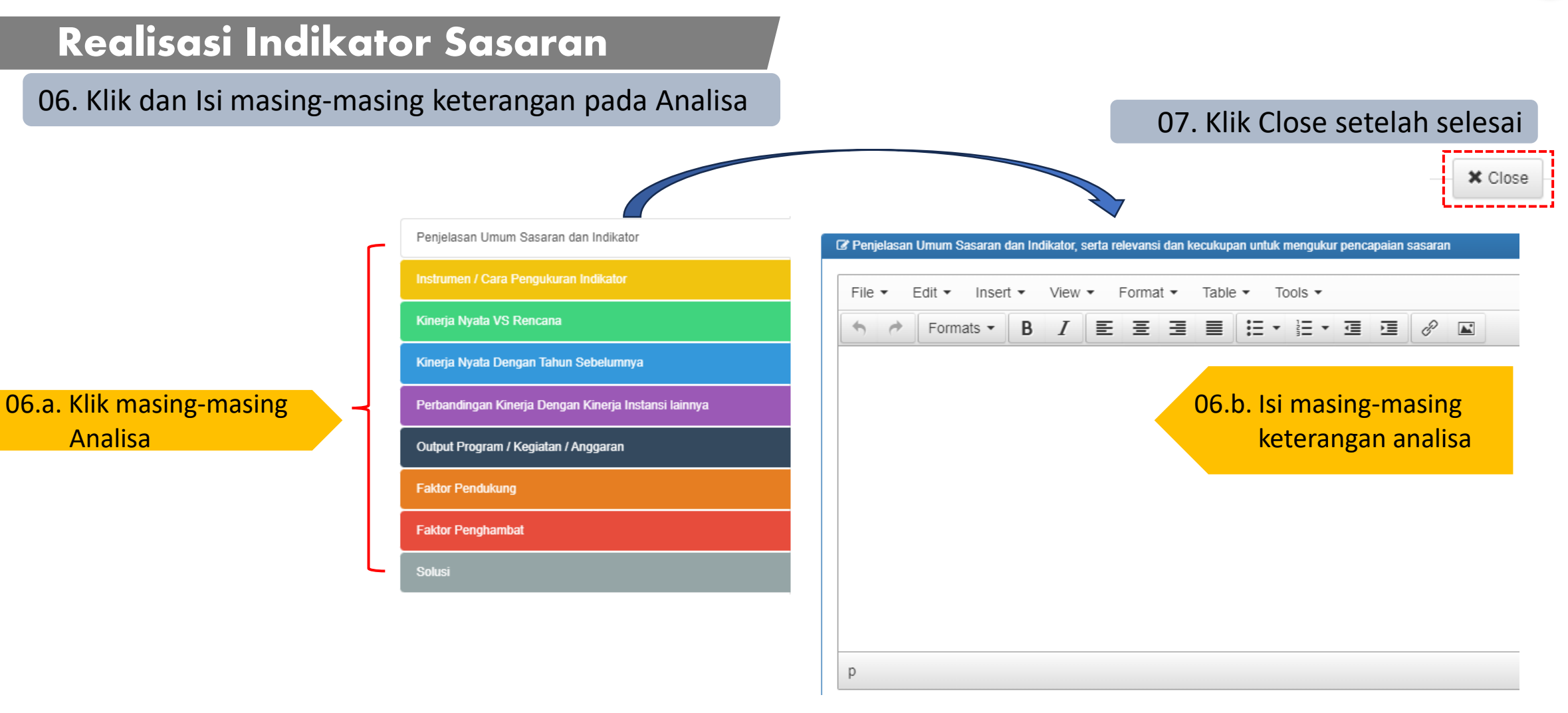

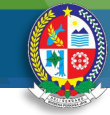

# **KINERJA**

# Realisasi Indikator Sasaran (Tahunan)

07. Dari Menu Kinerja, Klik Realisasi Indikator Sasaran, lalu Klik Tahunan

| 💂 Dashboard | 📄 Renstra | 📄 RKT | PK | 📝 PK Perubahan | 💍 Kinerja                     | 📃 Laporan         |            |            |   |
|-------------|-----------|-------|----|----------------|-------------------------------|-------------------|------------|------------|---|
|             |           |       |    |                | 🗘 Realisasi Indikator Sasaran |                   |            | 🔓 Triwulan |   |
|             |           |       |    |                | ාරු Realisa                   | isi Indikator Pro | gram 🕟     | 🖿 Tahunan  | 1 |
|             |           |       |    |                | ාරු Realisa                   | ısi Indikator Keg | giatan 🕟   |            |   |
|             |           |       |    |                | 心 Realisa                     | isi Output Sub I  | Kegiatan 🕨 |            |   |
|             |           |       |    |                | C Penyer                      | apan Anggaran     | 1          |            |   |

### 08. Klik tahun pengisian (diisi masing-masing tahun)

| Capaia | an Kinerja S                                                                                                    | Sasaran pe | r Tahun |                                                       |  |  |  |  |
|--------|----------------------------------------------------------------------------------------------------|------------|---------|-------------------------------------------------------|--|--|--|--|
|        | Capaian Kinerja Sasaran per Tahun<br>Periode 2019 - 2024<br>Nama SKPD Dinas Sumber Day<br>2020 IN 2021 IN 2022 IN 2023 IN 2024 |            | *       |                                                       |  |  |  |  |
|        |                                                                                                    | Nama S     | SKPD    | Dinas Sumber Daya Air, Bina Marga Dan Bina Konstruksi |  |  |  |  |
| 2020   | ₽ 2021                                                                                                    | ₽ 2022     | ₽ 2023  | ₽ 2024                                                |  |  |  |  |

### 09. Isi Realisasi tahunan

|     | Meningkatnya kualitas pelayanan jaringan jalan dan irigasi |     |   | 00                   |                       | 10 | (♂ Analisis 🛛 🗮 Kegiatan |
|-----|------------------------------------------------------------|-----|---|----------------------|-----------------------|----|--------------------------|
|     |                                                            |     |   | Realisasi Tahun 2020 | Capaian Tahun<br>2020 |    | Keterangan               |
| 1.1 | Persentase panjang jalan dalam kondisi baik                | %   | ~ |                      |                       |    | ß                        |
| 1.2 | Persentase luas irigasi dalam kondisi baik                 | ٩/٥ | * |                      |                       |    | <i>"</i>                 |

### 10. Isi Keterangan

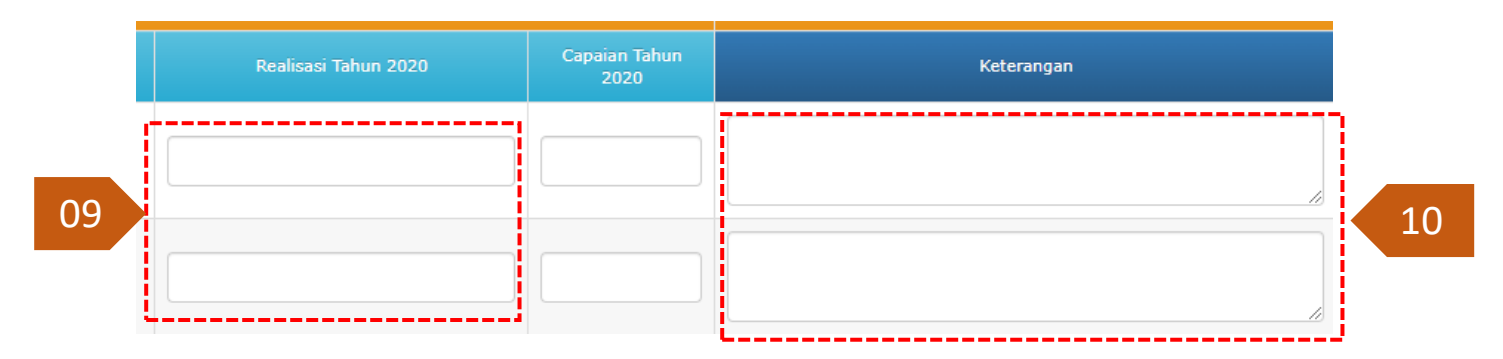

# **KINERJA**

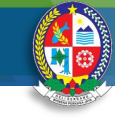

14. Isi Keterangan

# Realisasi Indikator Program (TW)

11. Dari Menu Kinerja, Klik Realisasi Indikator Program, lalu Klik Triwulan

| 💂 Dashboard | 📄 Renstra | RKT | PK | 📝 PK Perubahan | 🏅 Kinerja   | 📃 Laporan           |          |            |  |
|-------------|-----------|-----|----|----------------|-------------|---------------------|----------|------------|--|
|             |           |     |    |                | ා           | asi Indikator Sasar | ran 🕨    |            |  |
|             |           |     |    |                | ාර Realisa  | asi Indikator Progr | am j     | 🗅 Triwulan |  |
|             |           |     |    |                | ාරු Realisa | asi Indikator Kegia | itan 🕟   | 🕯 Tahunan  |  |
|             |           |     |    |                | ාරු Realisa | asi Output Sub Ke   | giatan 🕨 |            |  |
|             |           |     |    |                | 🗹 Penyer    | apan Anggaran       |          |            |  |
|             |           |     |    |                |             |                     |          |            |  |

# 12. Klik tahun, lalu Triwulan pengisian Realisasi (diisi masing-masing tahun dan masing-masing Triwulan)

| La Capaia | in Kinerja li | ndikator Pr | ogram Pe | r Triwulan                                            |  |  |  |  |
|-----------|---------------|-------------|----------|-------------------------------------------------------|--|--|--|--|
|           |               | Pe          | riode    | 2019 - 2024 🗸                                         |  |  |  |  |
|           |               | Nama        | SKPD     | Dinas Sumber Daya Air, Bina Marga Dan Bina Konstruksi |  |  |  |  |
| 2020      | <b>P</b> 2021 | ₽ 2022      | ₽ 2023   | 1≅ 2024                                               |  |  |  |  |
| Triwulan1 |               | Program 1   |          | PROGRAM PENGELOLAAN SUMBER DAYA AIR (SDA)             |  |  |  |  |
| Triwulan2 |               | No          |          |                                                       |  |  |  |  |
| Triwulan3 |               | 1.1         |          | Persentase Bangunan Air Dalam Kondisi Baik            |  |  |  |  |
| Iriwulan4 | ,             | 1.2         |          | Persentase Luas Irioasi Dalam Kondisi Baik            |  |  |  |  |

### 13. Isi Realisasi per-Triwulan

|           | •                                          |   | 1                                   | 2                                      |           |            |
|-----------|--------------------------------------------|---|-------------------------------------|----------------------------------------|-----------|------------|
| Program 1 | PROGRAM PENGELOLAAN SUMBER DAYA AIR (SDA)  |   | 1                                   | 3                                      |           | 14         |
| No        |                                            |   | Target Tahun 2020 <b>Triwulan 1</b> | Realisasi Tahun 2020 <b>Triwulan 1</b> | Capaian % | Keterangan |
| 1.1       | Persentase Bangunan Air Dalam Kondisi Baik | % |                                     |                                        |           |            |
| 1.2       | Persentase Luas Irigasi Dalam Kondisi Baik | % |                                     |                                        |           |            |

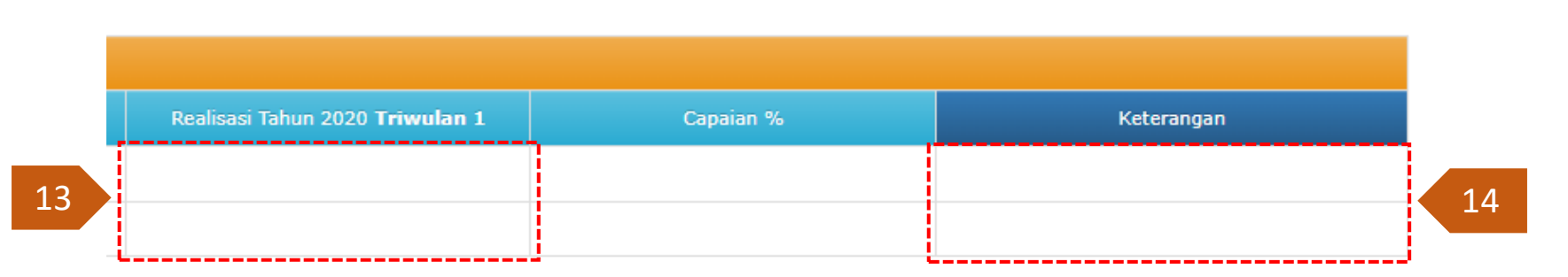

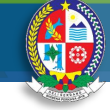

# Realisasi Indikator Program (Tahunan)

15. Dari Menu Kinerja, Klik Realisasi Indikator Program, lalu Klik Tahunan

| P Dashboard | 📄 Renstra | 📄 RKT | PK | 📝 PK Perubahan | 💍 Kinerja    | 📃 Laporan         |            |            |
|-------------|-----------|-------|----|----------------|--------------|-------------------|------------|------------|
|             |           |       |    |                | ාරං Realisa  | asi Indikator Sa  | saran 🕟    |            |
|             |           |       |    |                | ා  ි Realisa | asi Indikator Pro | gram )     | 🖿 Triwulan |
|             |           |       |    |                | ාරිං Realisa | asi Indikator Ke  | giatan 🕟   | 🔓 Tahunan  |
|             |           |       |    |                | ාරු Realisa  | asi Output Sub I  | Kegiatan 🕟 |            |
|             |           |       |    |                | 🖸 Penyer     | apan Anggaran     | I          |            |

### 16. Klik tahun pengisian (diisi masing-masing tahun)

Capaian Kinerja Indikator Program Per Tahunan

|        |        | Pe     | riode  | 2019 - 2024    |                              | ~             |
|--------|--------|--------|--------|----------------|------------------------------|---------------|
|        |        | Nama S | SKPD   | Dinas Sumber D | )aya Air, Bina Marga Dan Bir | na Konstruksi |
| P 2020 | ₽ 2021 | ₽ 2022 | P 2023 | ₽ 2024         |                              |               |

### 17. Isi Realisasi tahunan

|     | PROGRAM PENGELOLAAN SUMBER DAYA AIR (SDA)  | 17 |             | 18             |                                   |            |  |
|-----|--------------------------------------------|----|-------------|----------------|-----------------------------------|------------|--|
|     |                                            |    | Target 2023 | Realisasi 2023 | Capaian<br>(Realisasi/Target)*100 | Keterangan |  |
| 1.1 | Persentase Bangunan Air Dalam Kondisi Baik | %  | 81          |                |                                   |            |  |
| 1.2 | Persentase Luas Irigasi Dalam Kondisi Baik | %  | 79          |                |                                   |            |  |
|     |                                            |    |             |                |                                   |            |  |

### 18. Isi Keterangan

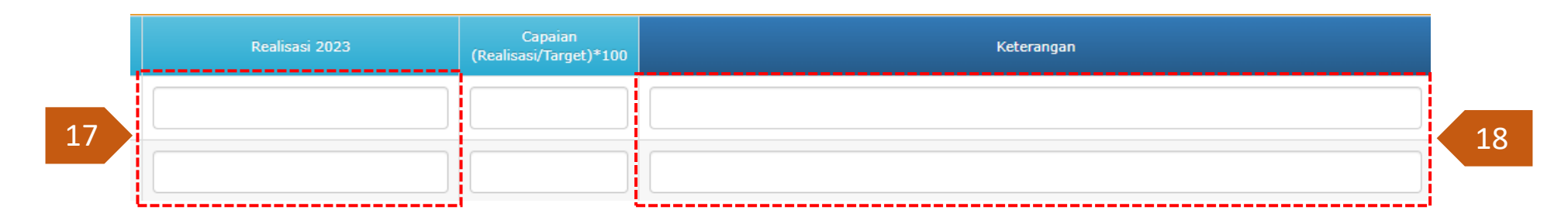

# **KINERJA**

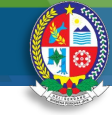

# Realisasi Indikator Kegiatan (TW)

19. Dari Menu Kinerja, Klik Realisasi Indikator Kegiatan, lalu Klik Triwulan

| 💂 Dashboard | Renstra | RKT | PK | 📝 PK Perubahan | 💍 Kinerja                  | E Laporan                                             |  |
|-------------|---------|-----|----|----------------|----------------------------|-------------------------------------------------------|--|
|             |         |     |    |                | ාරු Realisa<br>ාරු Realisa | asi Indikator Sasaran 👂                               |  |
|             |         |     |    |                | ා  ි Realisa               | asi Indikator Kegiatan 🗼 🕒 Triwulan                   |  |
|             |         |     |    |                | ා ි Realisa<br>ල් Penyer   | asi Output Sub Kegiatan 🕨 🖺 Tahunan<br>rapan Anggaran |  |

# 20. Klik tahun, lalu Triwulan pengisian Realisasi (diisi masing-masing tahun dan masing-masing Triwulan)

| C Target I | 🕅 Target Indikator Penetapan Kinerja Kegiatan Triwulan |            |        |                                                               |  |  |  |  |  |  |  |  |
|------------|--------------------------------------------------------|------------|--------|---------------------------------------------------------------|--|--|--|--|--|--|--|--|
|            |                                                        | Per        | iode   | 2019 - 2024 🗸                                                 |  |  |  |  |  |  |  |  |
|            |                                                        | Nama S     | KPD    | Dinas Sumber Daya Air, Bina Marga Dan Bina Konstruksi         |  |  |  |  |  |  |  |  |
| ₽ 2020     | <b>₩</b> 2021                                          | ₽ 2022     | ₽ 2023 | I <sup>⊯</sup> 2024                                           |  |  |  |  |  |  |  |  |
| Triwulan1  |                                                        | Keniatan 1 |        | Pengelolaan SDA dan Bangunan Pengaman Pantai nada Wilayah Sur |  |  |  |  |  |  |  |  |
| Triwulan2  |                                                        | No         |        | Indikator                                                     |  |  |  |  |  |  |  |  |
| Triwulan3  |                                                        | NO         |        |                                                               |  |  |  |  |  |  |  |  |
| Triwulan4  |                                                        | 1.1        |        | Persentase Kondisi Bangunan Air Dalam Kondisi Baik            |  |  |  |  |  |  |  |  |
|            |                                                        |            |        |                                                               |  |  |  |  |  |  |  |  |

### 21. Isi Realisasi per-Triwulan

| Kegiatan 1 | Pengelolaan SDA dan Bangunan Pengaman Pantai pada Wilayah Sungai (WS) dalam 1 (satu) Daerah Kabupaten/Kota |   | 2                                   | 21                                     |           | 22     |
|------------|----------------------------------------------------------------------------------------------------|---|-------------------------------------|----------------------------------------|-----------|--------|
| No         | Indikator                                                                                                  |   | Target Tahun 2023 <b>Triwulan 1</b> | Realisasi Tahun 2023 <b>Triwulan 1</b> | Capaian % | rangan |
| 1.1        | Persentase Kondisi Bangunan Air Dalam Kondisi Baik                                                         | % | 81                                  | 20                                     | 24,69     |        |

### 22. Isi Keterangan

|    | Realisasi Tahun 2023 <b>Triwulan 1</b> | Capaian % | Keterangan |    |
|----|----------------------------------------|-----------|------------|----|
| 21 | 20                                     | 24,69     |            | 22 |

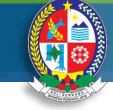

26

# Realisasi Indikator Kegiatan (Tahunan)

23. Dari Menu Kinerja, Klik Realisasi Indikator Kegiatan, Ialu Klik Tahunan

| Dashboard Renstra RKT PK Perubahan | C Kinerja 📃 Laporan                           |
|------------------------------------|-----------------------------------------------|
|                                    | ා ි Realisasi Indikator Sasaran               |
|                                    | 🖒 Realisasi Indikator Program 🕟               |
|                                    | ා ි Realisasi Indikator Kegiatan 🕨 불 Triwulan |
|                                    | ා ි Realisasi Output Sub Kegiatan 🛌 🖺 Tahunan |
|                                    | 🕑 Penyerapan Anggaran                         |

### 24. Klik tahun pengisian (diisi masing-masing tahun)

Capaian Kinerja Indikator Kegiatan Per Tahunan

|        |        | Per    | riode  | 2019 - 2024                           |                   |
|--------|--------|--------|--------|---------------------------------------|-------------------|
|        |        | Nama S | KPD    | Dinas Sumber Daya Air, Bina Marga Dai | n Bina Konstruksi |
| ₽ 2020 | ₽ 2021 | ₽ 2022 | P 2023 | <b>₩</b> 2024                         |                   |
|        |        |        |        |                                       |                   |

### 25. Isi Realisasi tahunan

| Kegiatan 1 | 1 Pengelolaan SDA dan Bangunan Pengaman Pantai pada Wilayah Sungai (WS) dalam 1 (satu) Daerah Kabupaten/Kota |   |    |    |                |                                   | 26 |                    |
|------------|----------------------------------------------------------------------------------------------------|---|----|----|----------------|-----------------------------------|----|--------------------|
|            |                                                                                                    |   |    |    | Realisasi 2023 | Capaian<br>(Realisasi/Target)*100 |    | Keterangan         |
| 1.1        | Persentase Kondisi Bangunan Air Dalam Kondisi Baik                                                           | % | 81 | 81 |                | 100,00                            |    |                    |
|            |                                                                                                    |   |    |    |                |                                   |    | 26. Isi Keterangan |

 

 Realisasi 2023
 Capaian (Realisasi/Target)\*100
 Keterangan

 25
 81
 100,00
 [100,00]

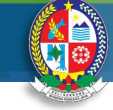

# Realisasi Output Sub Kegiatan (TW)

27. Dari Menu Kinerja, Klik Output Sub Kegiatan, lalu Klik Triwulan

| Renstra | RKT | PK | 📝 PK Perubahan | 🏅 Kinerja               | 📃 Laporan                 |            |
|---------|-----|----|----------------|-------------------------|---------------------------|------------|
|         |     |    |                | ⊄ Realisa<br>රේ Realisa | isi Indikator Sasaran 🕠   |            |
|         |     |    |                | ාරං Realisa             | isi Indikator Kegiatan 🛛  |            |
|         |     |    |                | ා ි Realisa             | isi Output Sub Kegiatan 👂 | 🔓 Triwulan |
|         |     |    |                | C Penyer                | apan Anggaran             | 🔓 Tahunan  |

# 28. Klik tahun, lalu Triwulan pengisian Realisasi (diisi masing-masing tahun dan masing-masing Triwulan)

C Target Indikator Penetapan Kinerja Sub Kegiatan Triwulan

|               |        | Per        | riode       | 2019 - 2024 🗸                                                                 |  |  |  |  |  |  |
|---------------|--------|------------|-------------|-------------------------------------------------------------------------------|--|--|--|--|--|--|
|               |        | Nama S     | KPD         | Dinas Sumber Daya Air, Bina Marga Dan Bina Konstruksi                         |  |  |  |  |  |  |
| <b>P</b> 2020 | ₽ 2021 | ₽ 2022     | <b>2023</b> | 1≅ 2024                                                                       |  |  |  |  |  |  |
| Triwulan1     |        | Kenistan 1 |             | Denvusunan Dencana, Kehijakan, dan Strateni Dencembangan Jaring               |  |  |  |  |  |  |
| Triwulan2     |        | No         |             | Indikator                                                                     |  |  |  |  |  |  |
| Triwulan3     |        |            |             | Jumlah Dokumen Hasil pelaksanaan Advis dan Lavanan Teknis. Kajiz              |  |  |  |  |  |  |
| Triwulan4     | ,      | 1.1        |             | Jumian Dokumen Hasii pelaksanaan Advis dan Layanan Teknis, Kaj<br>Pengelolaan |  |  |  |  |  |  |

### 29. Isi Realisasi per-Triwulan

|            |                                                                                                    |                                                                                                    |                                     | 20                              |           | 20          |
|------------|----------------------------------------------------------------------------------------------------|----------------------------------------------------------------------------------------------------|-------------------------------------|---------------------------------|-----------|-------------|
| Kegiatan 1 | Penyusunan Rencana, Kebijakan, dan Strategi Pengembangan Jaringan Jalan Serta Perencanaan Teknis Penyelenggaraan Jalan        | an, dan Strategi Pengembangan Jaringan Jalan Serta Perencanaan Teknis Penyelenggaraan Jalan dan Jembatan 🖉 🙄 |                                     |                                 |           | 50          |
| No         | Indikator                                                                                                    |                                                                                                    | Target Tahun 2023 <b>Triwulan 1</b> | Realisasi Tahun 2023 Triwulan 1 | Capaian % | Keter, agan |
| 1.1        | Jumlah Dokumen Hasil pelaksanaan Advis dan Layanan Teknis, Kajian Kebijakan, Bantuan Teknis, Bimbingan Teknis,<br>Pengelolaan | Dokumen                                                                                                    | 10                                  |                                 |           |             |

### 30. Isi Keterangan

|    | Realisasi Tahun 2023 <b>Triwulan 1</b> | Capaian % | Keterangan |    |
|----|----------------------------------------|-----------|------------|----|
| 29 |                                        |           |            | 30 |

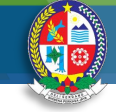

# Realisasi Indikator Kegiatan (Tahunan)

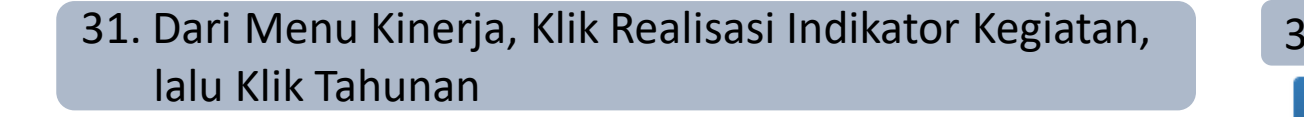

### 32. Klik tahun pengisian (diisi masing-masing tahun)

|    | laiu      |     |    | all            |             |                   |            |           |     | 🛛 🕼 Capaia | an Kinerja I | ndikator Su | ub Kegiatan | Per Tahun      | an                                     |    |   |
|----|-----------|-----|----|----------------|-------------|-------------------|------------|-----------|-----|------------|--------------|-------------|-------------|----------------|----------------------------------------|----|---|
| rd | 📄 Renstra | RKT | PK | 📝 PK Perubahan | 🏅 Kinerja   | E Laporan         |            |           |     |            |              | Pe          | riode       | 2019 - 2024    |                                        | ~  | J |
|    |           |     |    |                | ාර් Realisa | asi Indikator Sa  | saran 🕟    |           |     |            |              |             | _           |                |                                        |    | 1 |
|    |           |     |    |                | ාර් Realisa | asi Indikator Pro | ogram      |           |     |            |              | Nama        | SKPD        | Dinas Sumber [ | Daya Air, Bina Marga Dan Bina Konstruk | si |   |
|    |           |     |    |                | ාර් Realisa | asi Indikator Ke  | giatan 🕟   |           |     |            |              |             |             |                |                                        |    |   |
|    |           |     |    |                | ාර් Realisa | asi Output Sub    | Kegiatan 🕟 | Triwulan  |     |            |              |             |             |                |                                        |    |   |
|    |           |     |    |                | C Penye     | rapan Anggarar    | ı          | 🖿 Tahunan |     | 2020       | 2021         | 2022        | 2023        | P 2024         |                                        |    |   |
|    |           |     |    |                |             |                   |            |           | / 4 |            |              |             |             |                |                                        |    |   |

### 33. Isi Realisasi tahunan

**KINERJA** 

B Dashboa

| Kegiatan 1 | Penyusunan Rencana, Kebijakan, dan Strategi Pengembangan Jaringan Jalan Serta Perencanaan Teknis Penyelenggaraan Jalan dan Jem | 33      |    | 34             |                                   |            |  |
|------------|----------------------------------------------------------------------------------------------------|---------|----|----------------|-----------------------------------|------------|--|
| No         |                                                                                                    |         |    | Realisasi 2023 | Capaian<br>(Realisasi/Target)*100 | Keterangan |  |
| 1.1        | Jumlah Dokumen Hasil pelaksanaan Advis dan Layanan Teknis, Kajian Kebijakan, Bantuan Teknis, Bimbingan Teknis, Pengelolaan     | Dokumen | 39 |                |                                   |            |  |

### 34. Isi Keterangan

34

|    | Realisasi 2023 | Capaian<br>(Realisasi/Target)*100 | Keterangan |  |
|----|----------------|-----------------------------------|------------|--|
| 33 |                |                                   |            |  |

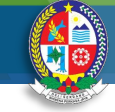

# Realisasi Indikator Kegiatan (Tahunan)

35. Dari Menu Kinerja, Klik Realisasi Indikator Kegiatan, lalu Klik Tahunan

| 💂 Dashboard | 📄 Renstra | 📄 RKT | PK | 📝 PK Perubahan | 💍 Kinerja    | 📃 Laporan                 |
|-------------|-----------|-------|----|----------------|--------------|---------------------------|
|             |           |       |    |                | 心 Realisa    | asi Indikator Sasaran     |
|             |           |       |    |                | 10 Realisa   | asi Indikator Kegiatan    |
|             |           |       |    |                | ා  ි Realisa | asi Output Sub Kegiatan 🕨 |
|             |           |       |    |                | 🖸 Penyer     | apan Anggaran             |

# 36. Klik tahun, lalu Triwulan pengisian Realisasi (diisi masing-masing tahun dan masing-masing Triwulan)

| Penyerapan Anggaran Sub Kegiatan |        |                                   |                                                       |  |  |  |  |  |  |  |
|----------------------------------|--------|-----------------------------------|-------------------------------------------------------|--|--|--|--|--|--|--|
|                                  |        | Periode                           | 2019 - 2024 🗸                                         |  |  |  |  |  |  |  |
|                                  |        | Nama SKPD                         | Dinas Sumber Daya Air, Bina Marga Dan Bina Konstruksi |  |  |  |  |  |  |  |
| ₽ 2020                           | ₽ 2021 | <mark>⊯</mark> 2022 <b>≈</b> 2023 | 3                                                     |  |  |  |  |  |  |  |
| Triwulan1                        | S - 1  | Meningkatnya kuali                | tas pelayanan jaringan jalan dan irigasi              |  |  |  |  |  |  |  |
| Triwulan2                        |        |                                   |                                                       |  |  |  |  |  |  |  |
| Triwulan3                        | No     | Program / Kegiatan                | / SubKegiatan                                         |  |  |  |  |  |  |  |
| Triwulan4                        | 1.1    | PROGRAM PENYELE                   | PROGRAM PENYELENGGARAAN JALAN                         |  |  |  |  |  |  |  |

### 37. Isi Penyerapan per-Triwulan

| nyerapan Tahun 2023 <b>Triwulan 1</b> | 37 | ··· 37 |
|---------------------------------------|----|--------|
|                                       |    |        |
|                                       | ,  |        |
|                                       |    | ]      |
|                                       |    | ]      |
|                                       |    |        |

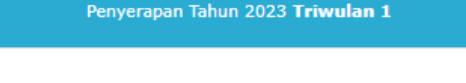

|          | 37 |
|----------|----|
| <u> </u> |    |

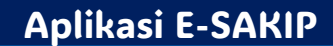